# MITAC Desktop Board PH14FEI Product Guide

# **Desktop Board Features**

This chapter briefly describes the features of Desktop Board PH14FEI. Table 1 summarizes the major features of the Desktop Board.

# **Feature Summary**

| Form Factor  | Low-profile Mini-ITX (20 millimeters [0.79 inches] |                |  |
|--------------|----------------------------------------------------|----------------|--|
|              | x 170.18 millimeters                               |                |  |
|              | [6.7 inches] x 170.18 millimeters [6.7 inches])    |                |  |
| Processor    | CPU Type : Intel 8th&9th Desktop platform          |                |  |
|              | CPU Core : Dual Core / Quad Core / Hexa core /     |                |  |
| I.           | Socket : Socket   GA1151                           |                |  |
|              | TDP :Hexa core up to 95W / Octa                    | core up to 35W |  |
| Chipset      | Chipset Series : Intel Q370 Chipse                 | et             |  |
|              | Chipset Series : Intel H310 Chipse                 | t              |  |
| Memory       | Memory Type: DDR4 @ 1.2V, 2666                     | 5/2400MHz      |  |
|              | (Unbuffered Non-ECC)                               |                |  |
|              | Memory Canacity : Support total L                  | in to 32 GB    |  |
|              | ECC Support : No                                   | ip to 52 GD    |  |
|              | Memory Socket: 260-pin So-                         | 2              |  |
|              | DIMM socket                                        |                |  |
| Display      | DisplayPort & HDMI connector                       |                |  |
|              | 40P Embedded LVDS/(colay eDP)                      |                |  |
| Audio        | Codec: HD audio codec, Realtek ALC662              |                |  |
|              | 1 x front audio Header (Mic/HP)                    |                |  |
|              | 1 x audio header to support system stereo          |                |  |
|              | speaker                                            |                |  |
| Expansion    |                                                    |                |  |
| Capability   | M.2 2280 M key (PCIe, SATA)                        |                |  |
|              | M.2 2230 E key (PCIe, USB) 1                       |                |  |
|              | Full size mini PCIe                                | 1              |  |
| Internal IO  | USB 2.0 ports 5 (Q370)                             |                |  |
|              |                                                    | 4 (H310)       |  |
|              | Serial ports                                       | 4              |  |
|              | SATAIII 6Gb/s 2                                    |                |  |
| Legacy I/O   | Nuvoton NCT6116D                                   |                |  |
| LAN Support  | Intel® I219 Gigabit (10/100/1000 Mb/s) LAN         |                |  |
|              | Intel® I210 Gigabit (10/100/1000 Mb/s) LAN         |                |  |
| BIOS         | Support for Advanced Configuration and Power       |                |  |
|              | Interface (ACPI) setting                           |                |  |
| Instantly    | Suspend to RAM support                             |                |  |
| Available PC | wake on LAN, and USB ports                         |                |  |
| Hardware     |                                                    |                |  |
| Monitor      | Hardware monitoring through the                    | NUVOTON6116D   |  |
|              | legacy I/O controller, including:                  |                |  |

| Subsystem   | Remote thermal sensor                            |  |  |
|-------------|--------------------------------------------------|--|--|
|             | Speed control for 4-pin system fan header and 4- |  |  |
|             | pin                                              |  |  |
|             | CPU fan header                                   |  |  |
| Power       | DC-in 12v DIN 4Pin connector / ATX 4-pin 12V     |  |  |
| Requirement | **option 12v-24V via DC to DC power board        |  |  |
| Environment | Operating Temperature: 0 °C to +60 °C            |  |  |
|             | Storage Temperature: -40°C to +85°C              |  |  |
| Safety      | CE                                               |  |  |
|             | FCC                                              |  |  |

TABLE 1. MITAC DESKTOP BOARD PH14FEI FEATURES

Note:

- please install I219 LAN driver into OS image on PXE server before using PXE installation function
- please do NOT hot plug of 2x2 ATX connector

#### PH14FEI-12v: Suggest Din 4pin power adapter pin define

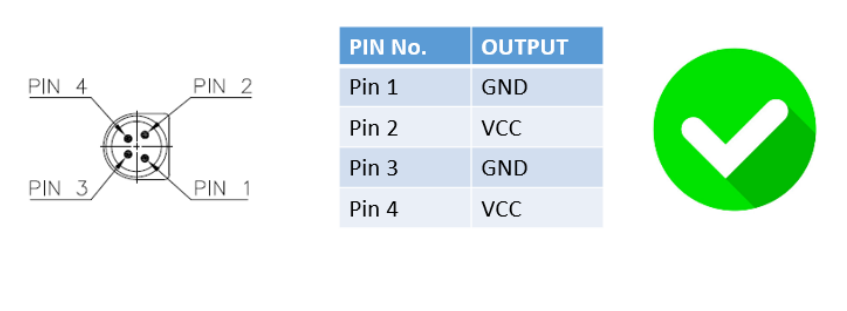

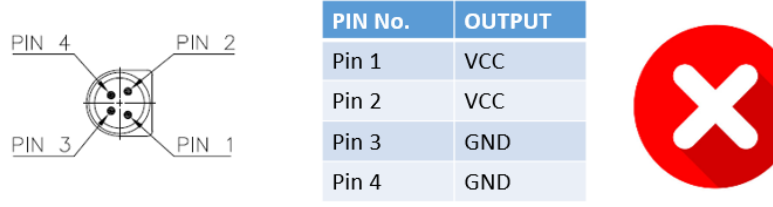

#### Reference adapter vendor

CWT KPM180F-N023 12V 180W (http://www.cwt.com.tw/) Mean Well GST160A-R7B 12V 160W (https://www.meanwell.com/)

PH14FEI-24v : Suggest 3pin terminal block power adapter pin define

|       | Pin No. | OUTPUT |
|-------|---------|--------|
|       | Pin 1   | Vcc    |
|       | Pin2    | NC     |
| Ole I | Pin3    | GND    |

# **Desktop Board Components**

Figure 1 shows the approximate location of the major components on the top side of MITAC Desktop Board PH14FEI.

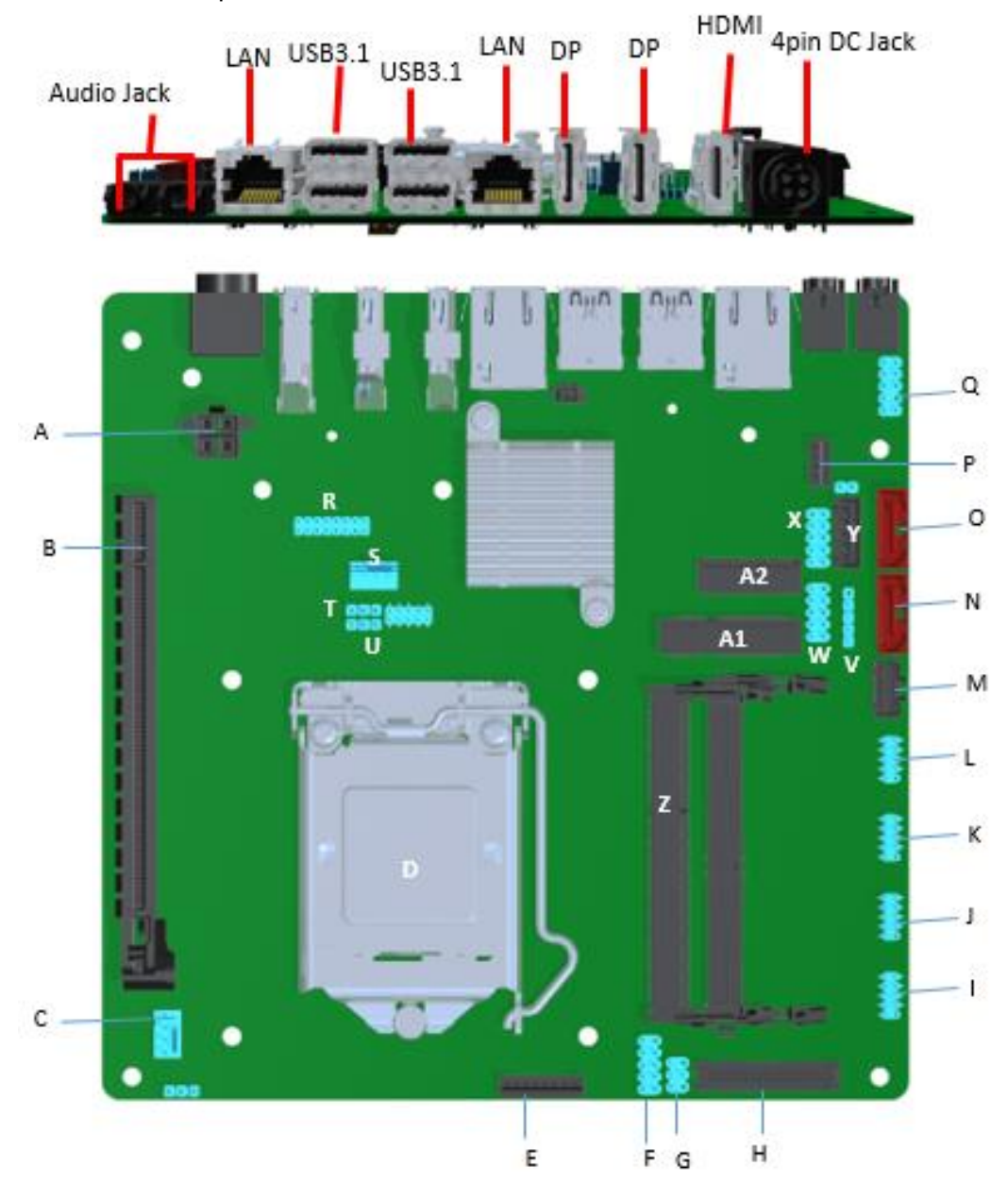

| Α | ATX 4pin            |
|---|---------------------|
| В | PCIEx16             |
| С | SYS FAN             |
| D | CPU Socket          |
| E | Backlight Connector |

| F         | Dual USB2.0 header         |
|-----------|----------------------------|
| G         | Panel power jumper         |
| Н         | LVDS connector             |
| I         | RS232 header (COM3)        |
| 1         | RS232/422/485 header(COM2) |
| К         | RS232/422/485 header(COM1) |
| L         | RS232 header (COM4)        |
| М         | MiAPI header               |
| Ν         | SATA connector             |
| 0         | SATA Connector             |
| Р         | Internal Speaker header    |
| Q         | Front Audio header         |
| R         | TPM header                 |
| S         | CPU FAN                    |
| Т         | AT / ATX header            |
| U         | CMOS reset header          |
| V         | USB2.0 header              |
| W         | Dual USB2.0 header         |
| Х         | Front panel header         |
| Y         | SATA Power header          |
| Z         | DDR4 SODIMM socket         |
| A 1       | mPCIE slot                 |
| A 2       | M.2 2230 E key slot        |
| Back side | M.2 2280 M key slot        |

TABLE 2. MITAC DESKTOP BOARD PH14FEI COMPONENTS (SHOWN IN FIGURE 1)

# Processor

The board supports 8<sup>th</sup> & 9<sup>th</sup> generation Intel Core processors. Other processors may be supported in the future. This board supports Hexa core with a maximum wattage of 95 W Thermal Design Power (TDP) and Octa core with a maximum wattage of 35 W Thermal Design Power (TDP).

#### NOTE

*This board has specific requirements for providing power to the processor. Additional power required will depend on configurations chosen by the integrator.* 

# **System Memory**

## NOTE

To be fully compliant with all applicable DDR SDRAM memory specifications, the board should be populated with DIMMs that support the Serial Presence Detect (SPD) data structure. This allows the BIOS to read the SPD data and program the chipset to accurately configure memory settings for optimum performance. If non-SPD memory is installed, the BIOS will attempt to correctly configure the memory settings, but performance and reliability may be impacted or the DIMMs may not function under the determined frequency.

The Desktop Board has two260-pin DDR4 SO-DIMM sockets with goldplated contacts.

# Connecting to the Internal Headers and

# Connectors

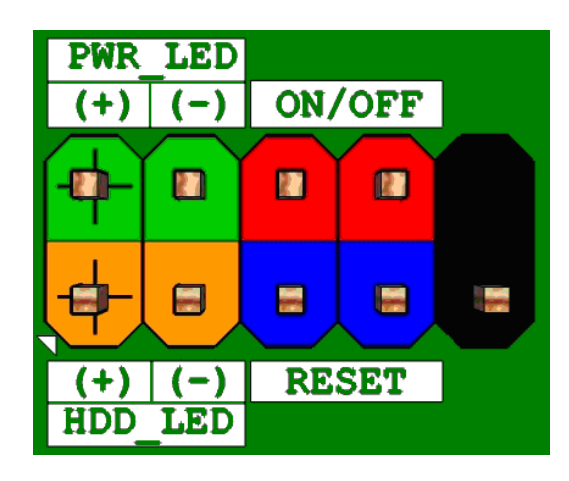

Figure 1 : Front Panel Connector

| Pin | Signal Name   | Description                  | Pin | Signal Name    | Description                    |
|-----|---------------|------------------------------|-----|----------------|--------------------------------|
|     |               | Pull-up resistor (750 ) to   |     |                |                                |
| 1   | HDD_POWER_LED | +5V                          | 2   | POWER_LED_MAIN | [Out] Front panel LED (Green)  |
| 3   | HDD_LED#      | [Out] Hard disk activity LED | 4   | POWER_LED_ALT  | [Out] Front panel LED (Yellow) |
| 5   | GROUND        | Ground                       | 6   | POWER_SWITCH#  | Power button                   |
| 7   | RESET_SWITCH# | Reset switch                 | 8   | GROUND         | Ground                         |
| 9   | +5V_DC        | Power                        | 10  | KEY            | No pin                         |

**Table 1: Front Panel Connector** 

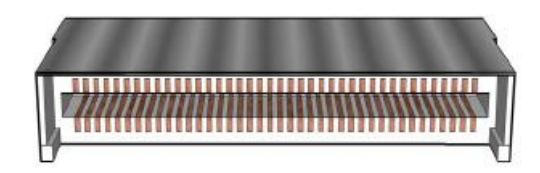

## Figure 2: LVDS Connector

| Pin | Signal      | Description                                |
|-----|-------------|--------------------------------------------|
| 1   | TD0P        | LVDS Channel A diff data output - positive |
| 2   | TD0N        | LVDS Channel A diff data output - negative |
| 3   | TC0P        | LVDS Channel A diff data output - positive |
| 4   | TCON        | LVDS Channel A diff data output - negative |
| 5   | ТВОР        | LVDS Channel A diff data output - positive |
| 6   | TBON        | LVDS Channel A diff data output - negative |
| 7   | TA0P        | LVDS Channel A diff data output - positive |
| 8   | TAON        | LVDS Channel A diff data output - negative |
| 9   | TD1P        | LVDS Channel B diff data output-positive   |
| 10  | TD1N        | LVDS Channel B diff data output-negative   |
| 11  | TC1P        | LVDS Channel B diff data output-positive   |
| 12  | TC1N        | LVDS Channel B diff data output-negative   |
| 13  | TB1P        | LVDS Channel B diff data output-positive   |
| 14  | TB1N        | LVDS Channel B diff data output-negative   |
| 15  | TA1P        | LVDS Channel B diff data output-positive   |
| 16  | TA1N        | LVDS Channel B diff data output-negative   |
| 17  | GND         | Ground                                     |
| 18  | 3.3V/5V/12V | Selectable LCD power output                |
| 19  | 3.3V/5V/12V | Selectable LCD power output                |
| 20  | 3.3V/5V/12V | Selectable LCD power output                |
| 21  | NC          | NC                                         |
| 22  | VCC3        | VCC                                        |
| 23  | CABLE_ID2   | Ground (reserve for MiTAC AIO CABLE_ID2)   |
| 24  | GND         | Ground                                     |
| 25  | GND         | Ground                                     |
| 26  | ТСКОР       | LVDS Channel A diff data output - positive |
| 27  | TCK0N       | LVDS Channel A diff data output - negative |

| 28 | GND              | Ground                                     |
|----|------------------|--------------------------------------------|
| 29 | GND              | Ground                                     |
| 30 | CABLE_ID3        | Ground (reserve for MiTAC AIO CABLE_ID3)   |
| 31 | LVDS_DDC_SCL     | LVDS_DDC_SCL                               |
| 32 | CABLE_ID1        | Ground (reserve for MiTAC AIO CABLE_ID1)   |
| 33 | PS8625_BKLT_CTRL | PS8625_BKLT_CTRL                           |
| 34 | TCK1P            | LVDS Channel B diff data output - positive |
| 35 | TCK1N            | LVDS Channel B diff data output - negative |
| 36 | NC               | NC                                         |
| 37 | NC               | NC                                         |
| 38 | NC               | NC                                         |
| 39 | CABLE_ID4        | Ground (reserve for MiTAC AIO CABLE_ID4)   |
| 40 | NC               | NC                                         |

Table 2: 40-pin LVDS data header pin-out reference

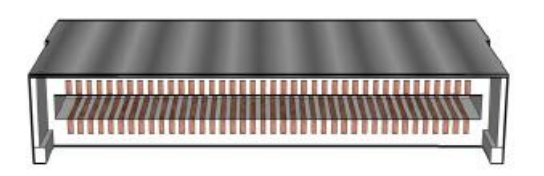

Figure 3: eDP Connector

| Pin | Signal     | Description |
|-----|------------|-------------|
| 1   | NC         | NC          |
| 2   | GND        | Ground      |
| 3   | EDP_CPU_3- | MAIN LINK   |
| 4   | EDP_CPU_3+ | MAIN LINK   |
| 5   | GND        | Ground      |
| 6   | EDP_CPU_2- | MAIN LINK   |
| 7   | EDP_CPU_2+ | MAIN LINK   |
| 8   | GND        | Ground      |
| 9   | EDP_CPU_1- | MAIN LINK   |
| 10  | EDP_CPU_1+ | MAIN LINK   |
| 11  | GND        | Ground      |

| 12 | EDP_CPU_0-        | MAIN LINK                    |
|----|-------------------|------------------------------|
| 13 | EDP_CPU_0+        | MAIN LINK                    |
| 14 | GND               | Ground                       |
| 15 | EDP_CPU_AUX+      | Aux channel                  |
| 16 | EDP_CPU_AUX-      | Aux channel                  |
| 17 | GND               | Ground                       |
| 18 | LCD_VCC           | Selectable LCD power output  |
| 19 | LCD_VCC           | Selectable LCD power output  |
| 20 | LCD_VCC           | Selectable LCD power output  |
| 21 | LCD_VCC           | Selectable LCD power output  |
| 22 | NC                | NC                           |
| 23 | NC                | NC                           |
| 24 | GND               | Ground                       |
| 25 | GND               | Ground                       |
| 26 | GND               | Ground                       |
| 27 | HPDET             | Hot plug detection           |
| 28 | GND               | Ground                       |
| 29 | GND               | Ground                       |
| 30 | NC                | NC                           |
| 31 | GND               | Ground                       |
| 32 | BKLT_EN           | BKLT_EN                      |
| 33 | PCH_BACKLIGHT_PWM | PCH_BACKLIGHT_PWM            |
| 34 | NC                | NC                           |
| 35 | NC                | NC                           |
| 36 | BKLT_PWR          | Selectable BKLT power output |
| 37 | BKLT_PWR          | Selectable BKLT power output |
| 38 | BKLT_PWR          | Selectable BKLT power output |
| 39 | BKLT_PWR          | Selectable BKLT power output |
| 40 | NC                | NC                           |

 Table 3: 40-pin eDP data header pin-out reference

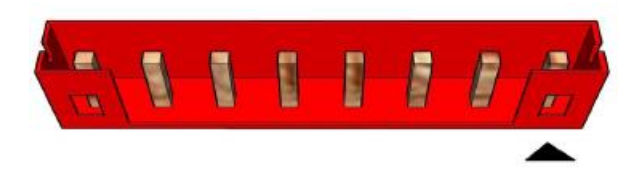

#### Figure 4: LVDS inverter power header pin-out

| Pin | Signal Name  | Description           |
|-----|--------------|-----------------------|
| 1   | LVDS_BKTEN_R | Backlight enable      |
| 2   | LVDS_PWM     | Backlight PWM control |
| 3   | 12V/19V      | Inverter power        |
| 4   | 12V/19V      | Inverter power        |
| 5   | GND          | Ground                |
| 6   | GND          | Ground                |
| 7   | BRIGHT_UP-   | BRIGHTNESS UP         |
| 8   | BRIGHT_DOWN- | BRIGHTNESS DOWN       |

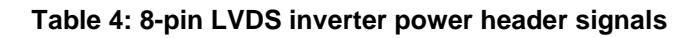

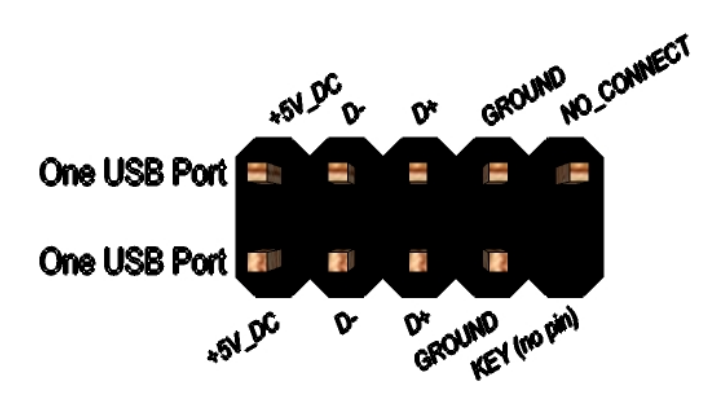

#### Figure 5: Dual USB2.0 pin-out

| Pin | Signal          | Pin | Signal          |
|-----|-----------------|-----|-----------------|
| 1   | 5V_USB          | 2   | 5V_USB          |
| 3   | Data (negative) | 4   | Data (negative) |
| 5   | Data (positive) | 6   | Data (positive) |
| 7   | Ground          | 8   | Ground          |
| 9   | Key (no pin)    | 10  | No Connect      |

Table 5 Dual USB 2.0 Header

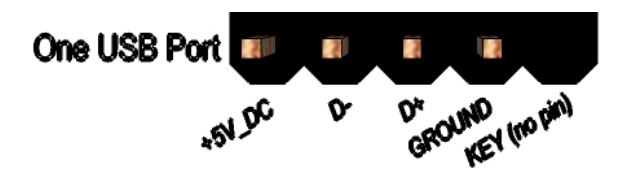

## Figure 6: USB2.0 pin-out

| Pin | Signal          |  |
|-----|-----------------|--|
| 1   | 5V_USB          |  |
| 2   | Data (negative) |  |
| 3   | Data (positive) |  |
| 4   | Ground          |  |
| 9   | Key (no pin)    |  |

Table 6 USB 2.0 Header

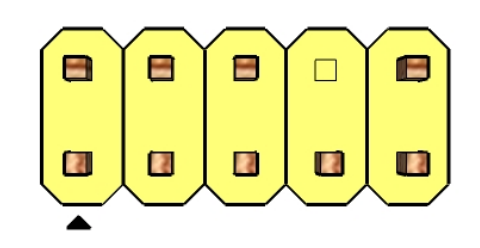

Figure 7: FP Audio pin-out

| Pin | Signal Name | Description                              |  |
|-----|-------------|------------------------------------------|--|
| 1   | MIC         | Front panel microphone input signal      |  |
| 2   | AUD_GND     | Ground used by analog audio circuits     |  |
|     |             | Microphone power / additional MIC        |  |
| 3   | MIC_BIAS    | input for stereo microphone support      |  |
|     |             | Active low signal that signals bios that |  |
|     |             | an audio dongle is connected to the      |  |
| 4   | Presence    | analog header                            |  |
|     |             | Right channel audio signal to front      |  |
| 5   | FP_OUT_R    | panel                                    |  |

| 6  | AUD_GND  | Ground used by analog audio circuits     |
|----|----------|------------------------------------------|
| 7  | Reserved | reserved                                 |
| 8  | Key      | No pin                                   |
| 9  | FP_OUT_L | Left channel audio signal to front panel |
| 10 | AUD_GND  | Ground used by analog audio circults     |

Table 7: FP Audio Header

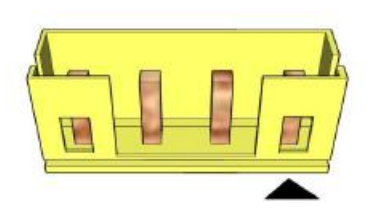

Figure 8: Internal speaker pin-out

| Pin | Signal Name |
|-----|-------------|
| 1   | Front_L-    |
| 2   | Front_L+    |
| 3   | Front_R+    |
| 4   | Front_R-    |

Table 8: Internal header signals

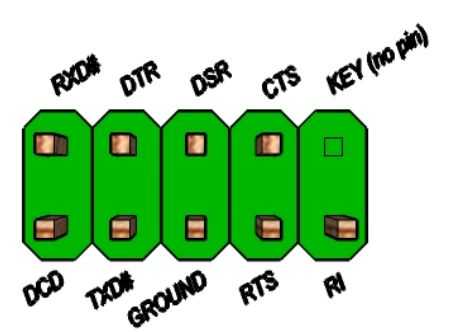

Figure 9: Serial port header pin-out

| Pin | Signal Name |
|-----|-------------|
| 1   | DCD         |
| 2   | RXD#        |
| 3   | TXD#        |
| 4   | DTR         |
| 5   | GND         |
| 6   | DSR         |
| 7   | RTS         |
| 8   | CTS         |
| 9   | RI          |
| 10  | Key(no pin) |

Table 9 Serial port header pin-out

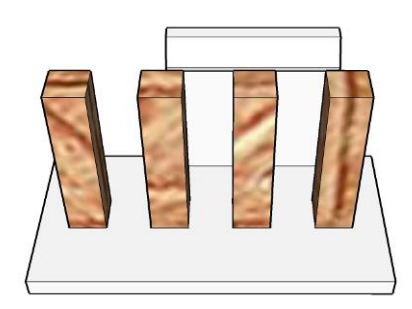

Figure 10 Processor fan header pin-out

| Pin | Signal |
|-----|--------|
| 1   | Ground |
| 2   | +12V   |

| Pin | Signal       |  |
|-----|--------------|--|
| 3   | CPU_FAN_TACH |  |
| 4   | CPU_FAN_CTRL |  |

Table 10 fan header signals

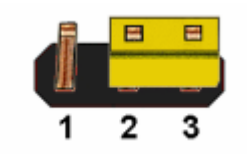

#### Figure 11: CMOS Clear Header

CMOS Clear

| 1-2 | Clear CMOS |
|-----|------------|
| 2-3 | Normal     |
|     |            |

Table 11: CMOS Clear behavior

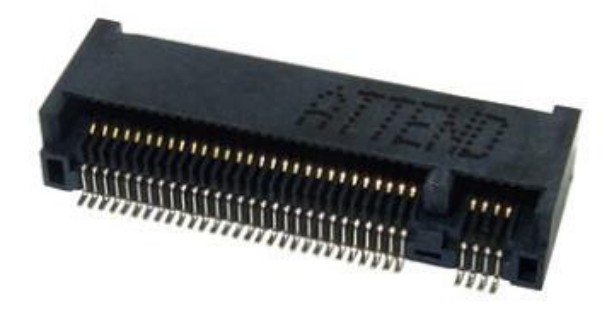

# Figure 12: M.2 M key slot For Storage pin-out

| 74 | 3.3Vaux                   | GND                     | 75 |
|----|---------------------------|-------------------------|----|
| 72 | 3.3Vaux                   | GND                     | 73 |
| 70 | 3.3Vaux                   | GND                     | 71 |
| 68 | SUSCLK(32kHz)(O)(0/3.3V)  | PEDET(OC-PCIe/GND-SATA) | 69 |
|    | Connector Key             | N/C                     | 67 |
|    | Connector Key             | Connector Key           |    |
|    | Connector Key             | Connector Key           |    |
|    | Connector Key             | Connector Key           |    |
| 58 | N/C                       | Connector Key           |    |
| 56 | N/C                       | GND                     | 57 |
| 54 | PEWake#(IO){0/3.3V}or N/C | REFCLKP                 | 55 |
| 52 | PERST#(O)(0/3.3V) or N/C  | REFCLKN                 | 53 |
| 50 | PERST#(O)(0/3.3V) or N/C  | GND                     | 51 |
| 48 | N/C                       | PETp0/SATA-A+           | 49 |
| 46 | N/C                       | PETn0/SATA-A-           | 47 |
| 44 | N/C                       | GND                     | 45 |
| 42 | N/C                       | PERp0/SATA-B-           | 43 |
| 40 | N/C                       | PERn0/SATA-B+           | 41 |
| 38 | DEVSLP(O){0/3.3V}         | GND                     | 39 |
| 36 | N/C                       | PETp1                   | 37 |
| 34 | N/C                       | PETn1                   | 35 |
| 32 | N/C                       | GND                     | 33 |
| 30 | N/C                       | PERp1                   | 31 |
| 28 | N/C                       | PERn1                   | 29 |
| 26 | N/C                       | GND                     | 27 |
| 24 | N/C                       | N/C                     | 25 |

| 22 | N/C             | N/C | 23 |
|----|-----------------|-----|----|
| 20 | N/C             | GND | 21 |
| 18 | 3.3Vaux         | N/C | 19 |
| 16 | 3.3Vaux         | N/C | 17 |
| 14 | 3.3Vaux         | GND | 15 |
| 12 | 3.3Vaux         | N/C | 13 |
| 10 | DAS/DSS#(I){OD} | N/C | 11 |
| 8  | N/C             | GND | 9  |
| 6  | N/C             | N/C | 7  |
| 4  | 3.3Vaux         | N/C | 5  |
| 2  | 3.3Vaux         | GND | 3  |
|    |                 | GND | 1  |

Table 12: M.2 M key slot For Storage signals

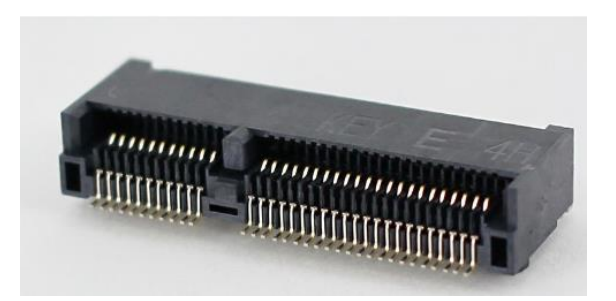

Figure 13: M.2 E key slot For wireless pin-out

|      | Standard M.2 Key E                               | LcP Signals                    | LcP Signals | Standard M.2 Key E     |      |
|------|--------------------------------------------------|--------------------------------|-------------|------------------------|------|
| 74   | 4                                                | /3234                          |             | GND                    | 75   |
| 72   | 4                                                | /3234                          | WT_CLKP     | REFCLKN1               | 73   |
| 70   | PEWake 1#(IQ)(0/3 3V)                            |                                | WT_CLKN     | REFCLKP1               | 71   |
| 68   | CLKREO1                                          | #(IO)(0/3.3V)                  |             | GND                    | 69   |
| 66   | PERSTI                                           | (O)(0/3.3V)                    | WT_DOP      | PERn1                  | 67   |
| 64   | RESERVED                                         | REFCLK0(I)(1V@38.4MHz)         | WT_DON      | PERp1                  | 65   |
| 62   | ALERT# (I)(0/1.8)                                | A4WP IRQ#                      |             | GND                    | 63   |
| 60   | I2C CLK (0)(0/1.8V)                              | A4WP I2C CLK                   | WT_D1P      | PETn1                  | 61   |
| 58   | 12C DATA (IO)(0/1.8)                             | A4WP 12C DATA                  | WT_D1N      | PETp1                  | 59   |
| 56   | W DISABL                                         | =                              |             | GND                    | 5/   |
| 54   | W DISABL                                         | E2#(O)(0/3.3V)                 | PEWakeu     | # (IO) (0/3.3V)        | 55   |
| 52   | PERSTO                                           | (O)(0/3.3V)                    | CLKREQU     | # (IO)(0/3.3V)         | 53   |
| 50   | SUSCLK(32kHz) (O)(0/3.3V)                        | C_P32K (3.3V Tolerant)         |             | GND                    | 51   |
| - 48 | COEX_TX                                          | D (O)(0/1.8V)                  | RE          | FCLKNO                 | 49   |
| 46   | COEX_RX                                          | D (O)(0/1.8V)                  | RE          | FCLKPU                 | 4/   |
| 44   | COEX3                                            | IO)(0/1.8V)                    |             | GND                    |      |
| 42   | CLI                                              | nk CLK                         | PERIO       |                        | 43   |
| 40   | CLir                                             | IK DATA                        | -           | GND                    |      |
| · 38 | CLink RES                                        | ET (O)(0/3.3V)                 |             | PETn0                  |      |
| 36   | LPSS UART RTS (O)(0/1.8V)                        | / BRI_DT (MUX'd in PCH/SoC)    |             | PETRO                  |      |
| - 34 | LPSS UART CTS (I)(0/1.8V)                        | / RGI_RSP (MUX'd in PCH/SoC)   |             | GND                    |      |
| 32   | LPSS UART Tx (O)(0/1.8V)                         | / RGI_DT (MUX'd in PCH/SoC)    | Conn        | GND<br>ector Key       | - 22 |
|      | Conn                                             | ector Key                      | Conn        | ector Key              |      |
| F    | Conn                                             | ector Key                      | Conn        | Connector Key          |      |
| L    | Conn                                             | ector Key                      | Conr        | Connector Key          |      |
|      | Conn                                             | ector Key                      | WGR CIKP    | SDIO Recet#(O)(0/1.8V) | 23   |
| 22   | LPSS UART Rx (I)(0/1.8V)                         | / BRI_RSP (MUX'd in PCH/SoC)   | WGR_CLKN    | SDIO Wake#(1)(0/1.8V)  | 21   |
| - 20 | UART Wal                                         | (e#(I)(0/3.3V)                 | GND         | SDIO DAT3(IO)(0/1.8V)  | 19   |
| 18   | GND                                              | GND/LNA_EN (LcP Production)    | WGR DOP     | SDIO DAT2(IO)(0/1.8V)  | 17   |
| 16   | LED2                                             | #(I)(OD)                       | WGR DON     | SDIO DAT1(IO)(0/1.8V)  | 15   |
| - 14 | PCM_OUT (0)(0/1.8V) / CLKREQ0 (MUX'd in PCH/SoC) |                                | GND         | SDIO DAT0(IO)(0/1.8V)  | 13   |
| 12   | PCM_IN                                           | I (I)(0/1.8V)                  | WGR D1P     | SDIO CMD(IO) (0/1.8V)  | 11   |
| 10   | PCM_SYNC (OI)(0/1.8V)                            | /RF_RESET_B (MUX'd in PCH/SoC) | WGR D1N     | SDIO CLK(O)(0/1.8V)    | 9    |
| 8    | PCM_CLK (OI)(0/1.8V)                             |                                |             | GND                    | 7    |
| 6    | LED1                                             | # (I)(OD)                      | USB D-      |                        | 5    |
| 4    | 4                                                | /3P3A                          | USB_D+      |                        | 3    |
| 2    | +V3P3A                                           |                                |             | GND                    | 1    |

Table 13: M.2 E key slot For wireless signals

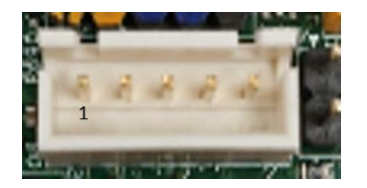

Figure 14: SATA Power Cable pin-out

| Pin | Signal Name | Description |
|-----|-------------|-------------|
| 1   | VCC3        | Power       |
| 2   | GND         | Ground      |
| 3   | VCC3        | Power       |
| 4   | GND         | Ground      |
| 5   | +12V        | Power       |

| Table 14: | SATA | Power | Cable | signals |
|-----------|------|-------|-------|---------|
|           |      |       |       |         |

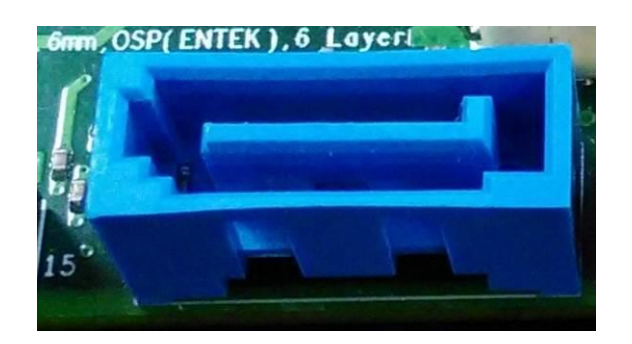

Figure 15: SATA Header pin-out

| Pin | Signal Name    | Description                  |
|-----|----------------|------------------------------|
| 1   | GND            | Ground                       |
| 2   | SATAHDR_TXP0_C | SATA DATA Transmit(positive) |
| 3   | SATAHDR_TXN0_C | SATA DATA Transmit(negative) |
| 4   | GND            | Ground                       |
| 5   | SATAHDR_RXN0_C | SATA DATA Receive(negative)  |
| 6   | SATAHDR_RXP0_C | SATA DATA Receive(positive)  |
| 7   | GND            | Ground                       |
| 8   | G1             | NC                           |
| 9   | G2             | NC                           |

Table 15: SATA Header signals

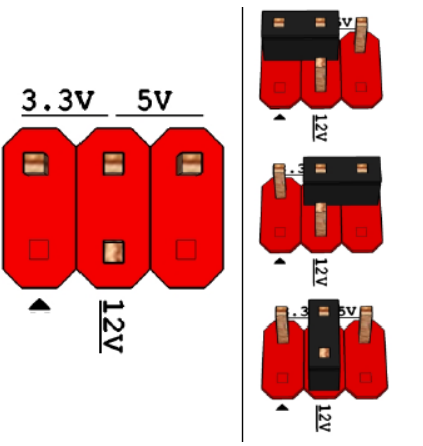

Pins 2&4: jumper position for 3.3V

Pins 6&4: jumper position for 5V

Pins 3&4: jumper position for 12V

#### Figure 16: Panel power Header pin-out (MB Location J20)

| Pin | Signal Name | Description               |
|-----|-------------|---------------------------|
| 1   | Кеу         | No pin                    |
| 2   | 3.3V        | 3.3V option (default)     |
| 3   | 12V         | 12V option                |
| 4   | LCD_VCC     | Send voltage to connector |
| 5   | Кеу         | No pin                    |
| 6   | 5V          | 5V option                 |

 Table 16: Panel power Header signal (MB Location J20)

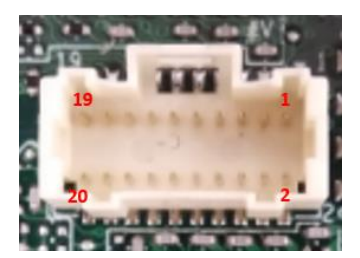

#### Figure 17: MiAPI Header

| Pin | Net name     | Pin | Net name    |
|-----|--------------|-----|-------------|
| 1   | MAPI_GPIO1   | 2   | VCC         |
| 3   | MAPI_GPIO2   | 4   | MAPI_GPIO6  |
| 5   | MAPI_GPIO3   | 6   | MAPI_GPIO7  |
| 7   | MAPI_GPIO4   | 8   | MAPI_GPIO8  |
| 9   | MAPI_GPIO5   | 10  | MAPI_GPIO9  |
| 11  | WD_Time      | 12  | MAPI_GPIO10 |
| 13  | Power Button | 14  | SMBUS_DATA  |
| 15  | UART_TX      | 16  | SMBUS_CLK   |
| 17  | UART_RX      | 18  | 5VSB        |
| 19  | GND          | 20  | NA          |

Table 17: MiAPI Header

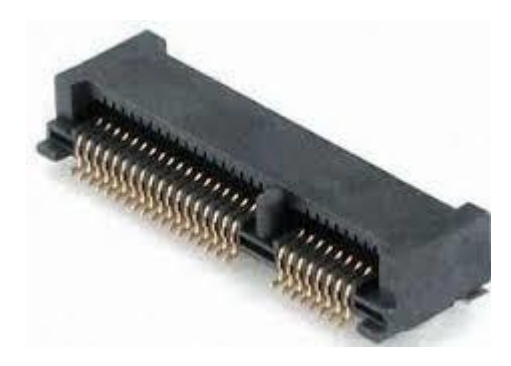

Figure 18: mini PCIe socket

| Pin | Signal Name       | Description       |
|-----|-------------------|-------------------|
| 1   | WAKE#             | NC                |
| 2   | 3.3Vaux           | Power             |
| 3   | COEX1             | NC                |
| 4   | Ground            | Ground            |
| 5   | COEX2             | NC                |
| 6   | 1.5V              | Power             |
| 7   | CLKREQ#           | CLKREQ            |
| 8   | UIM_PWR           | NC                |
| 9   | Ground            | Ground            |
| 10  | UIM_DATA          | NC                |
| 11  | REFCLK-           | CLOCK(negative)   |
| 12  | UIM_CLK           | NC                |
| 13  | REFCLK+           | CLOCK(positive)   |
| 14  | UIM_RESET         | NC                |
| 15  | Ground            | Ground            |
| 16  | UIM_VPP           | NC                |
| 17  | Reserved (UIM_C8) | NC                |
| 18  | Ground            | Ground            |
| 19  | Reserved (UIM_C4) | NC                |
| 20  | W_DISABLE#        | NC                |
| 21  | Ground            | Ground            |
| 22  | PERST#            | Reset             |
| 23  | PERn0             | Receive(negative) |
| 24  | 3.3Vaux           | Power             |

| 25   | PERp0         | Receive(positive)  |
|------|---------------|--------------------|
| 26   | Ground        | Ground             |
| 27   | Ground        | Ground             |
| 28   | 1.5V          | Power              |
| 29   | Ground        | Ground             |
| 30   | SMB_CLK_MAIN  | SMbus CLOCK        |
| 31   | PETn0         | Transmit(negative) |
| 32   | SMB_DATA_MAIN | SMbus DATA         |
| 33   | PETp0         | Transmit(positive) |
| 34   | Ground        | Ground             |
| 35   | Ground        | Ground             |
| 36   | USB_D-        | DATA(negative)     |
| 37   | Ground        | Ground             |
| 38   | USB_D+        | DATA(Positive)     |
| 39   | 3.3Vaux       | Power              |
| 40   | Ground        | Ground             |
| 41   | 3.3Vaux       | Power              |
| 42   | LED_WWAN#     | NC                 |
| 43   | Ground        | Ground             |
| 44   | LED_WLAN#     | Power              |
| 45   | Reserved      | NC                 |
| 46   | LED_WPAN#     | NC                 |
| 47   | Reserved      | NC                 |
| 48   | 1.5V          | Power              |
| 49   | Reserved      | NC                 |
| 50   | Ground        | Ground             |
| 51   | Reserved      | NC                 |
| 52   | 3.3Vaux       | Power              |
| GND1 | Ground        | Ground             |
| GND2 | Ground        | Ground             |

Table 18: MiniPCle slot For SSD

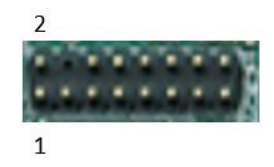

Figure 19: TPM Header

| Pin | Net Name |
|-----|----------|
| 1   | VSB_3V3  |
| 2   | TPM_CS2  |
| 3   | TPM_MISO |
| 4   |          |
| 5   | TPM_MOSI |
| 6   | PLTRST_N |
| 7   | PRIQ_N   |
| 8   | GND      |
| 9   | N/A      |
| 10  | TPM_CLK  |
| 11  | N/A      |
| 12  | TPM_DET  |
| 13  | N/A      |
| 14  | VCC3_TPM |

 Table 19: TPM Header

# MITAC Desktop Board PH14FEI BIOS Specification

# 1. MAIN PAGE

| Main Advanced               | Chipset     | Security       | Boot            | Save & Exit | -                      |
|-----------------------------|-------------|----------------|-----------------|-------------|------------------------|
| <b>BIOS Information</b>     | on          |                |                 |             | Item help              |
| <b>BIOS Vender</b>          |             | America        | an Megatr       | ends        |                        |
| <b>Core Version</b>         |             | 5.13           |                 |             |                        |
| Compliancy                  |             | UEFI 2.        | 6; PI 1.4       |             |                        |
| <b>BIOS Version</b>         |             | <b>D7980A</b>  | .01             |             |                        |
| Build Date and              | Гime        | 04/21/20       | )17             |             |                        |
| ME FW Version               |             | 11.8.50.       | 3399            |             |                        |
| Processor Inform            | nation      |                |                 |             |                        |
| Intel(R) CORE(              | ГМ) і3-9100 | CPU @ 3.60     | GHz             |             |                        |
|                             |             |                |                 |             |                        |
| Memory Inform               | ation       |                |                 |             |                        |
| <b>Total Memory</b>         |             | 32768 N        | <b>IB</b>       |             |                        |
| DIMM#1                      |             | 16384 N        | <b>1B (DDR4</b> |             |                        |
| DIMM#2                      |             | 16384 N        | IB (DDR4        |             | →←: Select Screen      |
| Memory Freque               | ncy         | 2133 MI        | Hz              |             |                        |
|                             |             |                |                 |             | <b>↑↓: Select Item</b> |
|                             |             |                |                 |             | Enter: Select          |
| SATA1                       |             | Empty          |                 |             | +/- : Change Opt.      |
| SATA2                       |             | Empty          |                 |             | F1: General Help       |
| SATA3<br>SATA4(M 2)         |             | Empty<br>Empty |                 |             |                        |
| <b>DAIA</b> ( <b>WI.2</b> ) |             | Empty          |                 |             |                        |
|                             |             |                |                 |             | F2: Previous Values    |
|                             |             |                |                 |             | F3: Optimized Defaults |
| System Date                 |             | [Www n         | nm/dd/yyy       | y]          | F4: Save & Reset       |
| System Time                 |             | [hh:mm:        | ss              |             | ESC: Exit              |
|                             |             |                |                 |             |                        |

| Field Name    | BIOS Vender                                                             |
|---------------|-------------------------------------------------------------------------|
| Default Value | American Megatrends                                                     |
| Comment       | This field is not selectable. There is no help text associated with it. |
|               |                                                                         |
| Field Name    | Core Version                                                            |
| Default Value | 5.12                                                                    |
| Commont       | This field is not selectable. There is no help toxt associated with it  |

| Field Name     | Compliancy                                                              |
|----------------|-------------------------------------------------------------------------|
| Default Value  | UEFI 2.6 ; PI 1.4                                                       |
| Comment        | This field is not selectable. There is no help text associated with it. |
|                |                                                                         |
| Field Name     | BIOS Version                                                            |
| Default Value  | Display the version of the BIOS                                         |
| Comment        | This field is not selectable. There is no help text associated with it. |
|                |                                                                         |
| Field Name     | Build Date and Time                                                     |
| Default Value  | Display build date of the BIOS                                          |
| Comment        | This field is not selectable. There is no help text associated with it. |
|                |                                                                         |
| Field Name     | ME FW Version                                                           |
| Value          | ME Firmware Version.                                                    |
| Comment        | This field is not selectable. There is no help text associated with it. |
|                |                                                                         |
| Field Name     | Processor Information                                                   |
| Value          | Display the installed CPU brand.                                        |
| Comment        | This field is not selectable. There is no help text associated with it. |
|                |                                                                         |
| Field Name     | Total Memory                                                            |
| Value          | Display the installed memory size.                                      |
| Comment        | This field is not selectable. There is no help text associated with it. |
|                |                                                                         |
| Field Name     | DIMM#[1:2]                                                              |
| Help           | Memory in the DIMM.                                                     |
| Comment        | This field is not selectable. There is no help text associated with it. |
|                |                                                                         |
| Field Name     | Memory Frequency                                                        |
| Value          | Display the installed memory frequency.                                 |
| Comment        | This field is not selectable. There is no help text associated with it. |
|                |                                                                         |
| Field Name     | SATA1                                                                   |
| Value          | Display the installed SATA port device.                                 |
| Comment        | This field is not selectable. There is no help text associated with it. |
|                |                                                                         |
| Field Name     | System Date                                                             |
| Default Value  | [Www mm/dd/yyyy]                                                        |
| Possible Value | Www:Mon/Tue/Wed/Thu/Fri/Sat/Sun                                         |
|                | mm : 1-12                                                               |
|                | dd:1-31                                                                 |
| XX 1           | yyyy : 1998-9999                                                        |
| Help           | Set the Date. Use Tab to switch between Date elements.                  |
|                |                                                                         |
| Field Name     | System Time                                                             |
| Dafault Valua  | [hh :mm :ss]                                                            |

| Field Name     | System Time  |
|----------------|--------------|
| Default Value  | [hh :mm :ss] |
| Possible Value | hh : 0-23    |
|                | mm : 0-59    |
|                | ss : 0-59    |

| Help | Set the Time. Use Tab to switch between Time elements. |
|------|--------------------------------------------------------|
|------|--------------------------------------------------------|

#### 2. ADVANCED PAGE

| Main   | Advanced      | Chipset       | Security       | Boot                | Save & Exit       |                        |
|--------|---------------|---------------|----------------|---------------------|-------------------|------------------------|
| ► CPU  | Configuratio  | n             |                |                     |                   | Item help              |
| ► Trus | ted Computin  | g             |                |                     |                   |                        |
| ► ACP  | PI Settings   |               |                |                     |                   |                        |
| ► SMA  | ART Settings  |               |                |                     |                   |                        |
| ► Supe | er IO Configu | ration        |                |                     |                   |                        |
| ► NCT  | C6116D HW N   | Ionitor       |                |                     |                   | →←: Select Screen      |
| ► S5 R | TC Wake Set   | tings         |                |                     |                   | <b>↑↓: Select Item</b> |
| ► NVN  | Ae Configurat | ion           |                |                     |                   | Enter: Select          |
|        |               |               |                |                     |                   | +/- : Change Opt       |
| Netv   | vork Stack Co | nfiguration   | L              |                     |                   | F1: General Help       |
|        |               |               |                | F2: Previous Values |                   |                        |
|        |               |               |                |                     |                   | F3: Optimized Defaults |
|        |               |               |                |                     |                   | F4: Save & Reset       |
|        |               |               |                |                     |                   | ESC: Exit              |
|        |               |               |                |                     |                   |                        |
|        | Ţ             | Version 2.18. | 1264. Copyrigł | nt (C) 2017 .       | American Megatren | ds, Inc.               |

| Field Name | CPU Configuration                                             |
|------------|---------------------------------------------------------------|
| Help       | CPU Configuration Parameters.                                 |
| Comment    | Press Enter when selected to go into the associated Sub-Menu. |

| Field Name | Trusted Computing                                             |
|------------|---------------------------------------------------------------|
| Help       | Trusted Computing Settings                                    |
| Comment    | Press Enter when selected to go into the associated Sub-Menu. |

| Field Name | ACPI Settings                                                 |
|------------|---------------------------------------------------------------|
| Help       | System ACPI Parameters.                                       |
| Comment    | Press Enter when selected to go into the associated Sub-Menu. |

| Field Name | SMART Settings                                                |
|------------|---------------------------------------------------------------|
| Help       | System SMART Settings.                                        |
| Comment    | Press Enter when selected to go into the associated Sub-Menu. |

| Field Name | Super IO Configuration                                        |
|------------|---------------------------------------------------------------|
| Help       | System Super IO Chip Parameters.                              |
| Comment    | Press Enter when selected to go into the associated Sub-Menu. |
|            |                                                               |
| Field Name | NCT6116D HW Monitor                                           |

| Help    | Monitor hardware status                                       |
|---------|---------------------------------------------------------------|
| Comment | Press Enter when selected to go into the associated Sub-Menu. |

| Field Name | S5 RTC Wake Settings                                          |
|------------|---------------------------------------------------------------|
| Help       | Enable system to wake from S5 using RTC alarm.                |
| Comment    | Press Enter when selected to go into the associated Sub-Menu. |

| Field Name | Network Stack Configuration                                   |
|------------|---------------------------------------------------------------|
| Help       | Network Stack Settings.                                       |
| Comment    | Press Enter when selected to go into the associated Sub-Menu. |

| Field Name | NVMe Configuration                                            |
|------------|---------------------------------------------------------------|
| Help       | NVMe Device Options Setting.                                  |
| Comment    | Press Enter when selected to go into the associated Sub-Menu. |

#### 2.1 CPU CONFIGURATION

| Main Advanced        | Chipset    | Security | Boot       | Save & Exit  |                        |
|----------------------|------------|----------|------------|--------------|------------------------|
| CPU Configuration    | 1          |          |            |              | Item help              |
|                      |            |          |            |              |                        |
| Туре                 |            |          | Intel(R) ( | Core(TM) CPU |                        |
|                      |            |          | i3-9100 @  | 3.60 GHz     |                        |
| ID                   |            |          | 0x806E9    |              |                        |
| Speed                |            |          | 3600 MH    | Z            |                        |
| L1 Data Cache        |            |          | 32 KB x 2  |              |                        |
| L1 Instruction Cac   | he         |          | 32 KB x 2  |              |                        |
| L2 Cache             |            |          | 256 KB x   | 2            |                        |
| L3 Cache             |            |          | 3MB        |              |                        |
| L4 Cache             |            |          | N/A        |              |                        |
| VMX                  |            |          | Supporte   | d            |                        |
| SMX/TXT              |            |          | Supporte   | d            |                        |
|                      |            |          |            |              | →←: Select Screen      |
| Intel Trusted Execut | ion Techno | logy     | [Disabled] | l            | <b>↑↓: Select Item</b> |
|                      |            |          |            |              | Enter: Select          |
|                      |            |          |            |              | +/- : Change Opt       |
|                      |            |          |            |              | F1: General Help       |
|                      |            |          |            |              | F2: Previous Values    |
|                      |            |          |            |              | F3: Optimized Defaults |
|                      |            |          |            |              | F4: Save & Reset       |
|                      |            |          |            |              | ESC: Exit              |
|                      |            |          |            |              |                        |

| Field Name    | Туре                                                                    |
|---------------|-------------------------------------------------------------------------|
| Default Value | [Intel CPU Brand String]                                                |
| Comment       | This field is not selectable. There is no help text associated with it. |

| Field Name    | ID                                                                      |
|---------------|-------------------------------------------------------------------------|
| Default Value | Displays CPU Signature                                                  |
| Comment       | This field is not selectable. There is no help text associated with it. |
|               |                                                                         |
| Field Name    | Speed                                                                   |
| Default Value | Displays the CPU Speed                                                  |
| Comment       | This field is not selectable. There is no help text associated with it. |

| Field Name     | L1 Data Cache                                                             |  |  |  |
|----------------|---------------------------------------------------------------------------|--|--|--|
| Default Value  | L1 Data Cache Size                                                        |  |  |  |
| Comment        | This field is not selectable. There is no help text associated with it.   |  |  |  |
|                |                                                                           |  |  |  |
| Field Name     | L1 Instruction Cache                                                      |  |  |  |
| Default Value  | L1 Code Cache Size                                                        |  |  |  |
| Comment        | This field is not selectable. There is no help text associated with it.   |  |  |  |
|                |                                                                           |  |  |  |
| Field Name     | L2 Cache                                                                  |  |  |  |
| Default Value  | L2 Cache Size                                                             |  |  |  |
| Comment        | This field is not selectable. There is no help text associated with it.   |  |  |  |
|                |                                                                           |  |  |  |
| Field Name     | L3 Cache                                                                  |  |  |  |
| Default Value  | L3 Cache Size                                                             |  |  |  |
| Comment        | This field is not selectable. There is no help text associated with it.   |  |  |  |
|                |                                                                           |  |  |  |
| Field Name     | L4 Cache                                                                  |  |  |  |
| Default Value  | L4 Cache Size                                                             |  |  |  |
| Comment        | This field is not selectable. There is no help text associated with it.   |  |  |  |
|                |                                                                           |  |  |  |
| Field Name     | VMX                                                                       |  |  |  |
| Default Value  | VMX Supported or Not                                                      |  |  |  |
| Comment        | This field is not selectable. There is no help text associated with it.   |  |  |  |
|                |                                                                           |  |  |  |
| Field Name     | SMX/TXT                                                                   |  |  |  |
| Default Value  | SMX/TXT Supported or Not                                                  |  |  |  |
| Comment        | This field is not selectable. There is no help text associated with it.   |  |  |  |
|                |                                                                           |  |  |  |
| Field Name     | Intel Trusted Execution Technology(Dependent on dTPM enable)              |  |  |  |
| Default Value  | [Disabled]                                                                |  |  |  |
| Possible Value | Enabled                                                                   |  |  |  |
|                | Disabled                                                                  |  |  |  |
| Help           | Enables utilization of additional hardware capabilities provided by Intel |  |  |  |
|                | (R) Trusted Execution Technology.                                         |  |  |  |
|                | Changes require a full power cycle to take effect.                        |  |  |  |

## 2.2 TRUSTED COMPUTING (OPTIONAL)

| Main | Advanced       | Chipset       | Security | Boot    | Save &<br>Exit |                        |
|------|----------------|---------------|----------|---------|----------------|------------------------|
| TPN  | Item help      |               |          |         |                |                        |
| Veno | der : NTC      |               |          |         |                |                        |
| Firn | ware Version   | : 1.3         |          |         |                |                        |
|      |                |               |          |         |                |                        |
| Secu | rity Device Su | pport         | [        | Enable] |                |                        |
| Pend | ling operation |               | [        | None]   |                | →←: Select Screen      |
| TPM  | 12.0 UEFI Spec | c Version     | [        | TCG 21  |                | <b>↑↓: Select Item</b> |
|      |                |               | L        |         |                | Enter: Select          |
|      |                |               |          |         |                | +/- : Change Opt       |
|      |                |               |          |         |                | F1: General Help       |
|      |                |               |          |         |                | F2: Previous Values    |
|      |                |               |          |         |                | F3: Optimized Defaults |
|      |                |               |          |         |                | F4: Save & Reset       |
|      |                |               |          |         |                | ESC: Exit              |
|      |                |               |          |         |                |                        |
|      |                | • • • • • • • |          |         | A • 3.7 4      |                        |

| Field Name     | Security Device SUPPORT                                             |
|----------------|---------------------------------------------------------------------|
| Default Value  | [Enable]                                                            |
| Possible Value | Enable                                                              |
|                | Disable                                                             |
| Help           | Enables or Disables BIOS support for security device. O.S. will not |
|                | show Security Device. TCG EFI protocol and INT1A interface will not |
|                | be available.                                                       |

| Field Name     | Pending operation                                                       |
|----------------|-------------------------------------------------------------------------|
| Default Value  | [None]                                                                  |
| Possible Value | None                                                                    |
|                | TPM Clear                                                               |
| Help           | Schedule an Operation for the Security Device. NOTE: Your Computer      |
|                | will reboot during restart in order to change State of Security Device. |

| Field Name     | TPM2.0 UEFI Spec Version                                          |
|----------------|-------------------------------------------------------------------|
| Default Value  | [TCG_2]                                                           |
| Possible Value | TCG_1_2                                                           |
|                | TCG_2                                                             |
| Help           | Select the TCG2 Spec Version Support,TCG_1_2: the Compatible mode |
|                | for Win8/Win10,TCG_2: Support new TCG2 protocol and event format  |
|                | for Win10 or later.                                               |

# 2.3 ACPI SETTINGS

| Main | Advanced                                                        | Chipset    | Security | Boot        | Save &<br>Exit |                                         |  |
|------|-----------------------------------------------------------------|------------|----------|-------------|----------------|-----------------------------------------|--|
| ACP  | 'I Settings                                                     |            |          |             |                | Item help                               |  |
| Enal | ble ACPI Auto                                                   | Configurat | tion [   | [Disabled]  |                | →←: Select Screen                       |  |
| Ena  | ble Hibernation                                                 | 1          | [        | [Enabled]   |                | ↑↓: Select Item<br>Enter: Select        |  |
| ACI  | PI Sleep State                                                  |            | [        | S3 (Suspend | to RAM)]       | +/- : Change Opt                        |  |
|      |                                                                 |            |          |             |                | F1: General Help<br>F2: Previous Values |  |
|      |                                                                 |            |          |             |                | F3: Optimized Defaults                  |  |
|      |                                                                 |            |          |             |                | F4: Save & Reset                        |  |
|      |                                                                 |            |          |             |                | ESC: EXII                               |  |
|      | Version 2.18.1264. Copyright (C) 2017 American Megatrends, Inc. |            |          |             |                |                                         |  |

| Field Name     | Enable ACPI Auto Configuration                    |
|----------------|---------------------------------------------------|
| Default Value  | [Disabled]                                        |
| Possible Value | Enabled                                           |
|                | Disabled                                          |
| Help           | Enables or Disables BIOS ACPI Auto Configuration. |

| Field Name     | Enable Hibernation                                                   |
|----------------|----------------------------------------------------------------------|
| Default Value  | [Enabled]                                                            |
| Possible Value | Enabled                                                              |
|                | Disabled                                                             |
| Help           | Enables or Disables System ability to Hibernate (OS/S4 Sleep State). |
|                | This option may be not effective with some operating systems.        |

| Field Name     | ACPI Sleep State                                                   |
|----------------|--------------------------------------------------------------------|
| Default Value  | [S3 (Suspend to RAM)]                                              |
| Possible Value | Suspend Disabled                                                   |
|                | S3 (Suspend to RAM)                                                |
| Help           | Select the highest ACPI sleep state the system will enter when the |
| _              | SUSPEND button is pressed.                                         |

# 2.4 SMART SETTINGS

| Main | Advanced                                                        | Chipset | Security | Boot   | Save & Exit |                        |
|------|-----------------------------------------------------------------|---------|----------|--------|-------------|------------------------|
| SMA  | RT Settings                                                     |         |          |        |             | Item help              |
|      |                                                                 |         |          |        |             |                        |
| SMA  | ART Self Test                                                   |         | [Dis     | abled] |             | →←: Select Screen      |
|      |                                                                 |         |          |        |             | ↑↓: Select Item        |
|      |                                                                 |         |          |        |             | Enter: Select          |
|      |                                                                 |         |          |        |             | +/- : Change Opt       |
|      |                                                                 |         |          |        |             | F1: General Help       |
|      |                                                                 |         |          |        |             | F2: Previous Values    |
|      |                                                                 |         |          |        |             | F3: Optimized Defaults |
|      |                                                                 |         |          |        |             | F4: Save & Reset       |
|      |                                                                 |         |          |        |             | ESC: Exit              |
|      | Version 2.18.1264. Copyright (C) 2017 American Megatrends, Inc. |         |          |        |             | ends, Inc.             |

| Field Name     | SMART Self Test                              |
|----------------|----------------------------------------------|
| Default Value  | [Disabled]                                   |
| Possible Value | Disabled                                     |
|                | Enabled                                      |
| Help           | Run SMART Self Test on all HDDs during POST. |

# 2.5 SUPER IO CONFIGURATION

| Main     | Advanced     | Chipset       | Security       | Boot       | Save & Exit      |                        |
|----------|--------------|---------------|----------------|------------|------------------|------------------------|
| SIO C    | onfiguration | -             | -              | -          | -                | Item help              |
| Super I  | O Chip       |               |                | NCT        | 6116D            |                        |
| ► Serial | Port 1 Confi | guration      |                |            |                  | →←: Select Screen      |
| ► Serial | Port 2 Confi | guration      |                |            |                  | ↑↓: Select Item        |
| ► Serial | Port 3 Confi | guration      |                |            |                  | Enter: Select          |
| ► Serial | Port 4 Confi | guration      |                |            |                  | +/- : Change Opt       |
|          |              |               |                |            |                  | F1: General Help       |
|          |              |               |                |            |                  | F2: Previous Values    |
|          |              |               |                |            |                  | F3: Optimized Defaults |
|          |              |               |                |            |                  | F4: Save & Reset       |
|          |              |               |                |            |                  | ESC: Exit              |
|          |              |               |                |            |                  |                        |
|          | V            | ersion 2.18.1 | 264. Copyright | (C) 2017 A | American Megatro | ends, Inc.             |

| Field Name | Serial Port 1 Configuration                                   |  |  |
|------------|---------------------------------------------------------------|--|--|
| Help       | Set Parameters of Serial Port 1 (COMA)                        |  |  |
| Comment    | Press Enter when selected to go into the associated Sub-Menu. |  |  |

| Field Name | Serial Port 2 Configuration                                   |  |  |
|------------|---------------------------------------------------------------|--|--|
| Help       | Set Parameters of Serial Port 2 (COMB)                        |  |  |
| Comment    | Press Enter when selected to go into the associated Sub-Menu. |  |  |

| Field Name | Serial Port 3 Configuration                                   |
|------------|---------------------------------------------------------------|
| Help       | Set Parameters of Serial Port 3 (COMC)                        |
| Comment    | Press Enter when selected to go into the associated Sub-Menu. |

| Field Name | Serial Port 4 Configuration                                   |  |  |
|------------|---------------------------------------------------------------|--|--|
| Help       | Set Parameters of Serial Port 4 (COMD)                        |  |  |
| Comment    | Press Enter when selected to go into the associated Sub-Menu. |  |  |

# 2.5.1 Serial Port 1 Configuration

| Main     | Advanced      | Chipset         | Security       | Boot              | Save & Exit       |                        |
|----------|---------------|-----------------|----------------|-------------------|-------------------|------------------------|
| Serial   | Port 1 Confi  | Item help       |                |                   |                   |                        |
|          |               |                 |                |                   |                   |                        |
| Serial F | Port          |                 |                | [Ena              | ibled]            | →←: Select Screen      |
| Device   | Settings      |                 |                | IO=               | 3E8h; IRQ=7;      | ↑ ↓ : Select Item      |
|          |               |                 |                |                   |                   | Enter: Select          |
| Change   | Settings      |                 |                | [Aut              |                   | +/- : Change Opt       |
| Mode C   | Configuration |                 |                | [3T/              | 5R RS2321         | F1: General Help       |
|          | U             |                 |                | -                 | -                 | F2: Previous Values    |
|          |               |                 |                |                   |                   | F3: Optimized Defaults |
|          |               |                 |                |                   |                   | F4: Save & Reset       |
|          |               |                 |                |                   |                   | ESC: Exit              |
|          |               |                 |                |                   |                   |                        |
|          | Ĭ             | Version 2.18.12 | 264. Copyright | (C) <b>2017</b> A | American Megatren | ls. Inc.               |

| Field Name     | Serial Port                        |
|----------------|------------------------------------|
| Default Value  | [Enabled]                          |
| Possible Value | Disabled                           |
|                | Enabled                            |
| Help           | Enable or Disable Serial Port(COM) |

| Field Name    | Device Settings                                                         |  |  |
|---------------|-------------------------------------------------------------------------|--|--|
| Default Value | Device Super IO COM1 Address and IRQ.                                   |  |  |
| Comment       | This field is not selectable. There is no help text associated with it. |  |  |

| Field Name     | Change Settings                                |
|----------------|------------------------------------------------|
| Default Value  | [Auto]                                         |
| Possible Value | Auto                                           |
|                | IO=3E8h; IRQ=7;                                |
|                | IO=3E8h; IRQ=3,4,5,6,7,9,10,11,12;             |
|                | IO=2E8h; IRQ=3,4,5,6,7,9,10,11,12;             |
|                | IO=2F0h; IRQ=3,4,5,6,7,9,10,11,12;             |
|                | IO=2E0h; IRQ=3,4,5,6,7,9,10,11,12;             |
| Help           | Select an optimal settings for Super IO Device |

| Field Name     | Mode Configuration               |
|----------------|----------------------------------|
| Default Value  | [3T/5R RS232]                    |
| Possible Value | 1T/1R RS422                      |
|                | 3T/5R RS232                      |
|                | 1T/1R RS485 TX ENABLE Low Active |

|      | 1T/1R RS485 with termination resistor TX ENABLE Low Active Disabled |
|------|---------------------------------------------------------------------|
| Help | Configure serial port as RS232/RS422/RS485.                         |

# 2.5.2 <u>Serial Port 2 Configuration</u>

| Main                        | Advanced                                                        | Chipset | Security | Boot | Save & Exit  |                        |  |
|-----------------------------|-----------------------------------------------------------------|---------|----------|------|--------------|------------------------|--|
| Serial Port 2 Configuration |                                                                 |         |          |      |              | Item help              |  |
|                             |                                                                 |         |          |      |              |                        |  |
| Serial F                    | Port                                                            |         |          | [Ena | ibled]       | →←: Select Screen      |  |
| Device                      | Settings                                                        |         |          | IO=  | 2E8h; IRQ=7; | ↑ ↓ : Select Item      |  |
|                             |                                                                 |         |          |      |              | Enter: Select          |  |
| Change                      | Settings                                                        |         |          | [Au  | to]          | +/- : Change Opt       |  |
| Mode C                      | Configuration                                                   |         |          | [3T/ | 5R RS232]    | F1: General Help       |  |
|                             |                                                                 |         |          |      |              | F2: Previous Values    |  |
|                             |                                                                 |         |          |      |              | F3: Optimized Defaults |  |
|                             |                                                                 |         |          |      |              | F4: Save & Reset       |  |
|                             |                                                                 |         |          |      |              | ESC: Exit              |  |
|                             | Version 2.18.1264. Copyright (C) 2017 American Megatrends, Inc. |         |          |      |              |                        |  |

| Field Name     | Serial Port                        |
|----------------|------------------------------------|
| Default Value  | [Enabled]                          |
| Possible Value | Disabled                           |
|                | Enabled                            |
| Help           | Enable or Disable Serial Port(COM) |

| Field Name    | Device Settings                                                         |
|---------------|-------------------------------------------------------------------------|
| Default Value | Device Super IO COM2 Address and IRQ.                                   |
| Comment       | This field is not selectable. There is no help text associated with it. |

| Field Name     | Change Settings                                |
|----------------|------------------------------------------------|
| Default Value  | [Auto]                                         |
| Possible Value | Auto                                           |
|                | IO=2E8h; IRQ=7;                                |
|                | IO=3E8h; IRQ=3,4,5,6,7,9,10,11,12;             |
|                | IO=2E8h; IRQ=3,4,5,6,7,9,10,11,12;             |
|                | IO=2F0h; IRQ=3,4,5,6,7,9,10,11,12;             |
|                | IO=2E0h; IRQ=3,4,5,6,7,9,10,11,12;             |
| Help           | Select an optimal settings for Super IO Device |

| Field Name    | Mode Configuration |
|---------------|--------------------|
| Default Value | [3T/5R RS232]      |

| Possible Value | 1T/1R RS422                                                |
|----------------|------------------------------------------------------------|
|                | 3T/5R RS232                                                |
|                | 1T/1R RS485 TX ENABLE Low Active                           |
|                | 1T/1R RS485 with termination resistor TX ENABLE Low Active |
|                | Disabled                                                   |
| Help           | Configure serial port as RS232/RS422/RS485.                |

# 2.5.3 Serial Port 3 Configuration

| Main     | Advanced     | Chipset        | Security       | Boot         | Save & Exit      | -                      |
|----------|--------------|----------------|----------------|--------------|------------------|------------------------|
| Serial   | Port 3 Confi | iguration      |                |              |                  | Item help              |
|          |              |                |                |              |                  |                        |
| Serial F | Port         |                |                | [Enal        | bled]            | →←: Select Screen      |
| Device   | Settings     |                |                | IO=2         | 2F0h; IRQ=7;     | ↑ ↓ : Select Item      |
|          |              |                |                |              |                  | Enter: Select          |
| Change   | Settings     |                |                | [Auto        | b]               | +/- : Change Opt       |
| 0        | 0            |                |                |              | -                | F1: General Help       |
|          |              |                |                |              |                  | F2: Previous Values    |
|          |              |                |                |              |                  | F3: Optimized Defaults |
|          |              |                |                |              |                  | F4: Save & Reset       |
|          |              |                |                |              |                  | ESC: Exit              |
|          |              |                |                |              |                  |                        |
|          | V            | Version 2.18.1 | 264. Convright | : (C) 2017 A | American Megatre | ends. Inc.             |

| Field Name     | Serial Port                        |
|----------------|------------------------------------|
| Default Value  | [Enabled]                          |
| Possible Value | Disabled                           |
|                | Enabled                            |
| Help           | Enable or Disable Serial Port(COM) |

| Field Name    | Device Settings                                                         |
|---------------|-------------------------------------------------------------------------|
| Default Value | Device Super IO COM3 Address and IRQ.                                   |
| Comment       | This field is not selectable. There is no help text associated with it. |

| Field Name     | Change Settings                                |
|----------------|------------------------------------------------|
| Default Value  | [Auto]                                         |
| Possible Value | Auto                                           |
|                | IO=2E0h; IRQ=7;                                |
|                | IO=3E8h; IRQ=3,4,5,6,7,9,10,11,12;             |
|                | IO=2E8h; IRQ=3,4,5,6,7,9,10,11,12;             |
|                | IO=2F0h; IRQ=3,4,5,6,7,9,10,11,12;             |
|                | IO=2E0h; IRQ=3,4,5,6,7,9,10,11,12;             |
| Help           | Select an optimal settings for Super IO Device |

# 2.5.4 <u>Serial Port 4 Configuration</u>

| Main     | Advanced       | Chipset        | Security       | Boot         | Save & Exit       |                        |
|----------|----------------|----------------|----------------|--------------|-------------------|------------------------|
| Serial   | l Port 4 Confi | iguration      |                |              |                   | Item help              |
|          |                |                |                |              |                   |                        |
| Serial F | Port           |                |                | [Ena         | ubled]            | →←: Select Screen      |
| Device   | Settings       |                |                | IO=          | 3F8h; IRQ=4;      | ↑ ↓ : Select Item      |
|          |                |                |                |              |                   | Enter: Select          |
| Change   | e Settings     |                |                | [Aut         | to]               | +/- : Change Opt       |
| Ū.       | Ũ              |                |                | _            | -                 | F1: General Help       |
|          |                |                |                |              |                   | F2: Previous Values    |
|          |                |                |                |              |                   | F3: Optimized Defaults |
|          |                |                |                |              |                   | F4: Save & Reset       |
|          |                |                |                |              |                   | ESC: Exit              |
|          |                |                |                |              |                   |                        |
|          | 7              | Version 2.18.1 | 264. Convright | t (C) 2017 A | American Megatren | ds. Inc.               |

| Field Name     | Serial Port                        |
|----------------|------------------------------------|
| Default Value  | [Enabled]                          |
| Possible Value | Disabled                           |
|                | Enabled                            |
| Help           | Enable or Disable Serial Port(COM) |

| Field Name    | Device Settings                                                         |
|---------------|-------------------------------------------------------------------------|
| Default Value | Device Super IO COM4 Address and IRQ.                                   |
| Comment       | This field is not selectable. There is no help text associated with it. |

| Field Name     | Change Settings                                |
|----------------|------------------------------------------------|
| Default Value  | [Auto]                                         |
| Possible Value | Auto                                           |
|                | IO=3F8h; IRQ=4;                                |
|                | IO=3F8h; IRQ=3,4,5,6,7,9,10,11,12;             |
|                | IO=2F8h; IRQ=3,4,5,6,7,9,10,11,12;             |
|                | IO=3E8h; IRQ=3,4,5,6,7,9,10,11,12;             |
|                | IO=2E8h; IRQ=3,4,5,6,7,9,10,11,12;             |
| Help           | Select an optimal settings for Super IO Device |

#### 2.6 NCT6116D HW MONITOR

| Main   | Advanced                                                        | Chipset | Security | Boot  | Save & Exit | ;                      |  |  |
|--------|-----------------------------------------------------------------|---------|----------|-------|-------------|------------------------|--|--|
| PC H   | ealth Status                                                    |         |          |       |             | Item help              |  |  |
|        |                                                                 |         |          |       |             |                        |  |  |
| CPU te | emperature                                                      |         |          | : XX  | °C          | →←: Select Screen      |  |  |
| CPU V  | <b>R</b> temperatu                                              | re      |          | : XX  | °C          | ↑↓: Select Item        |  |  |
| DIMM   | temperature                                                     | •       |          | : XX  | °C          | Enter: Select          |  |  |
| CPU F  | an Speed                                                        |         |          | : XXX | x RPM       | +/- : Change Opt       |  |  |
| System | Fan Speed                                                       |         |          | : XXX | x RPM       |                        |  |  |
| VCOR   | E                                                               |         |          | : x.x | xx V        | F1: General Help       |  |  |
| PCH I  | O volt                                                          |         |          | : x.x | xx V        |                        |  |  |
| System | Memory                                                          |         |          | : x.x | xx V        | F2: Previous Values    |  |  |
| AVSB   |                                                                 |         |          | : x.x | xx V        | F3: Optimized Defaults |  |  |
| VSB3V  | 7                                                               |         |          | : x.x | xx V        | F4: Save & Reset       |  |  |
|        |                                                                 |         |          |       |             | ESC: Exit              |  |  |
|        |                                                                 |         |          |       |             |                        |  |  |
|        |                                                                 |         |          |       |             |                        |  |  |
|        |                                                                 |         |          |       |             |                        |  |  |
|        |                                                                 |         |          |       |             |                        |  |  |
|        |                                                                 |         |          |       |             |                        |  |  |
|        | Version 2.18.1264. Copyright (C) 2017 American Megatrends, Inc. |         |          |       |             |                        |  |  |

#### 2.7 S5 RTC WAKE SETTINGS

| Main                | Advanced | Chipset | Security | Boot    | Save & Exit |                        |
|---------------------|----------|---------|----------|---------|-------------|------------------------|
| Wake system from S5 |          |         | [Di      | sabled] | Item help   |                        |
|                     |          |         |          |         |             |                        |
|                     |          |         |          |         |             |                        |
|                     |          |         |          |         |             |                        |
|                     |          |         |          |         |             |                        |
|                     |          |         |          |         |             |                        |
|                     |          |         |          |         |             | →←: Select Screen      |
|                     |          |         |          |         |             | ↑↓: Select Item        |
|                     |          |         |          |         |             | Enter: Select          |
|                     |          |         |          |         |             | +/- : Change Opt       |
|                     |          |         |          |         |             | F1: General Help       |
|                     |          |         |          |         |             | F2: Previous Values    |
|                     |          |         |          |         |             | F3: Optimized Defaults |
|                     |          |         |          |         |             | F4: Save & Reset       |
|                     |          |         |          |         |             | ESC: Exit              |
|                     |          |         |          |         |             |                        |
|                     |          |         |          |         |             |                        |
|                     |          |         |          |         |             |                        |

| Field Name     | Wake system from S5                                              |
|----------------|------------------------------------------------------------------|
| Default Value  | [Disabled]                                                       |
| Possible Value | Disabled                                                         |
|                | Fixed Time                                                       |
| Help           | Enabler or disable System wake on alarm event, Select FixedTime, |
|                | system will wake on the hr::min::sec specified.                  |

| Field Name     | Wake up hour(Show when Wake system from S5 set to Fixed Time) |
|----------------|---------------------------------------------------------------|
| Default Value  | 0                                                             |
| Possible Value | 0-23                                                          |
| Help           | Select 0-23 For example enter 3 for 3am and 15 for 3pm        |

| Field Name     | Wake up minute(Show when Wake system from S5 set to Fixed Time) |
|----------------|-----------------------------------------------------------------|
| Default Value  | 0                                                               |
| Possible Value | 0-59                                                            |
| Help           | select 0-59 for Minute                                          |

| Field Name     | Wake up second(Show when Wake system from S5 set to Fixed Time) |
|----------------|-----------------------------------------------------------------|
| Default Value  | 0                                                               |
| Possible Value | 0 - 59                                                          |
| Help           | select 0-59 for Second                                          |

## 2.8 NETWORK STACK CONFIGURATION

| Main | Advanced   | Chipset       | Security       | Boot         | Save & Exit       |                        |
|------|------------|---------------|----------------|--------------|-------------------|------------------------|
|      |            |               |                |              |                   | Item help              |
| Netw | vork stack |               | [Di            | sabled]      |                   |                        |
|      |            |               |                |              |                   | →←: Select Screen      |
|      |            |               |                |              |                   | ↑↓: Select Item        |
|      |            |               |                |              |                   | Enter: Select          |
|      |            |               |                |              |                   | +/- : Change Opt       |
|      |            |               |                |              |                   | F1: General Help       |
|      |            |               |                |              |                   | F2: Previous Values    |
|      |            |               |                |              |                   | F3: Optimized Defaults |
|      |            |               |                |              |                   | F4: Save & Reset       |
|      |            |               |                |              |                   | ESC: Exit              |
|      |            |               |                |              |                   |                        |
|      | V          | ersion 2.18.1 | 264. Copyright | t (C) 2017 A | American Megatrer | ıds, Inc.              |

| Field Name     | Network stack                      |
|----------------|------------------------------------|
| Default Value  | [Disabled]                         |
| Possible Value | Disabled                           |
|                | Enabled                            |
| Help           | Enable/Disable UEFI Network stack. |

| Field Name     | Ipv4 PXE Support                                                 |
|----------------|------------------------------------------------------------------|
| Default Value  | [Disabled]                                                       |
| Possible Value | Disabled                                                         |
|                | Enabled                                                          |
| Help           | Enable/Disable IPv4 PXE boot support. If disabled, IPv4 PXE boot |
|                | support will not be available.                                   |

| Field Name     | Ipv6 PXE Support                                                 |
|----------------|------------------------------------------------------------------|
| Default Value  | [Disabled]                                                       |
| Possible Value | Disabled                                                         |
|                | Enabled                                                          |
| Help           | Enable/Disable IPv6 PXE boot support. If disabled, IPv6 PXE boot |
| _              | support will not be available.                                   |

# 2.9 **NVME CONFIGURATION**

| Main | Advanced       | Chipset           | Security | Boot | Save & Exit |                        |
|------|----------------|-------------------|----------|------|-------------|------------------------|
| NVM  | e Configuratio | Item help         |          |      |             |                        |
|      |                |                   |          |      |             |                        |
| No N | VME Device I   | →←: Select Screen |          |      |             |                        |
|      |                |                   |          |      |             | ↑↓: Select Item        |
|      |                |                   |          |      |             | Enter: Select          |
|      |                |                   |          |      |             | +/- : Change Opt       |
|      |                |                   |          |      |             | F1: General Help       |
|      |                |                   |          |      |             | F2: Previous Values    |
|      |                |                   |          |      |             | F3: Optimized Defaults |
|      |                |                   |          |      |             | F4: Save & Reset       |
|      |                |                   |          |      |             | ESC: Exit              |
|      |                |                   |          |      |             |                        |
|      | V              | ds, Inc.          |          |      |             |                        |

## 3. CHIPSET PAGE

Comment

| Main   | Advanced       | Chipset         | Security     | Boot       | Save & Exit      |                        |
|--------|----------------|-----------------|--------------|------------|------------------|------------------------|
| ► Syst | em Agent (SA   | Item help       |              |            |                  |                        |
| ► PCH  | I-IO Configura | ation           |              |            |                  |                        |
|        |                |                 |              |            |                  | →←: Select Screen      |
|        |                |                 |              |            |                  | <b>↑↓: Select Item</b> |
|        |                |                 |              |            |                  | Enter: Select          |
|        |                |                 |              |            |                  | +/- : Change Opt       |
|        |                |                 |              |            |                  | F1: General Help       |
|        |                |                 |              |            |                  | F2: Previous Values    |
|        |                |                 |              |            |                  | F3: Optimized Defaults |
|        |                |                 |              |            |                  | F4: Save & Reset       |
|        |                |                 |              |            |                  | ESC: Exit              |
|        |                |                 |              |            |                  |                        |
|        | V              | Version 2.18.12 | 64. Convrigh | t (C) 2017 | American Megatre | nds. Inc.              |

| Field Name | System Agent (SA) Configuration                               |
|------------|---------------------------------------------------------------|
| Help       | System Agent (SA) Parameters                                  |
| Comment    | Press Enter when selected to go into the associated Sub-Menu. |
|            |                                                               |
| Field Name | PCH-IO Configuration                                          |
| Help       | PCH Parameters                                                |

Press Enter when selected to go into the associated Sub-Menu.

# 3.1 SYSTEM AGENT (SA) CONFIGURATION

| Main                            | Advanced       | Chipset         | Security     | Boot       | Save & Exit        |                        |
|---------------------------------|----------------|-----------------|--------------|------------|--------------------|------------------------|
| System Agent (SA) Configuration |                |                 |              |            |                    | Item help              |
| Gra                             | phics Configur | ration          |              |            |                    |                        |
|                                 |                |                 |              |            |                    |                        |
|                                 |                |                 |              |            |                    |                        |
|                                 |                |                 |              |            |                    | →←: Select Screen      |
|                                 |                |                 |              |            |                    | <b>↑↓: Select Item</b> |
|                                 |                |                 |              |            |                    | Enter: Select          |
|                                 |                |                 |              |            |                    | +/- : Change Opt       |
|                                 |                |                 |              |            |                    | F1: General Help       |
|                                 |                |                 |              |            |                    | F2: Previous Values    |
|                                 |                |                 |              |            |                    | F3: Optimized Defaults |
|                                 |                |                 |              |            |                    | F4: Save & Reset       |
|                                 |                |                 |              |            |                    | ESC: Exit              |
|                                 | 7              | Version 2.18.12 | 64. Copyrigl | nt (C) 201 | 7 American Megatre | nds, Inc.              |

| Field Name | Graphics Configuration                                        |
|------------|---------------------------------------------------------------|
| Help       | Graphics Configuration                                        |
| Comment    | Press Enter when selected to go into the associated Sub-Menu. |

# 3.1.1 <u>Graphics Configuration</u>

| Main | Advanced                                                        | Chipset   | Security | Boot   | Save & Exit |                        |  |
|------|-----------------------------------------------------------------|-----------|----------|--------|-------------|------------------------|--|
| Grap | ohics Configu                                                   | Item help |          |        |             |                        |  |
| DVM  | IT Pre-Allocate                                                 | ed        |          | [64M]  |             |                        |  |
| DVM  | IT Total Gfx M                                                  | lem       |          | [256M] |             | →←: Select Screen      |  |
|      |                                                                 |           |          |        |             | <b>↑↓: Select Item</b> |  |
|      |                                                                 |           |          |        |             | Enter: Select          |  |
|      |                                                                 |           |          |        |             | +/- : Change Opt       |  |
|      |                                                                 |           |          |        |             | F1: General Help       |  |
|      |                                                                 |           |          |        |             | F2: Previous Values    |  |
|      |                                                                 |           |          |        |             | F3: Optimized Defaults |  |
|      |                                                                 |           |          |        |             | F4: Save & Reset       |  |
|      |                                                                 |           |          |        |             | ESC: Exit              |  |
|      |                                                                 |           |          |        |             |                        |  |
|      | Version 2.18.1264. Copyright (C) 2017 American Megatrends, Inc. |           |          |        |             |                        |  |

# Field NameDVMT Pre-AllocatedDefault Value[64M]Possible Value64M /32M/F7/ 36M/ 40M/ 44M/ 48M/ 52M/ 56M/ 60MHelpSelect DVMT 5.0 Pre-Allocated (Fixed) Graphics Memory size used by

the Internal Graphics Device.

| Field Name     | DVMT Total Gfx Mem                                            |
|----------------|---------------------------------------------------------------|
| Default Value  | [256M]                                                        |
| Possible Value | 128MB / 256MB / MAX                                           |
| Help           | Select DVMT5.0 Total Graphic Memory size used by the Internal |
|                | Graphics Device.                                              |

#### 3.2 PCH-IO CONFIGURATION

| Main   | Advanced      | Chipset      | Security | Boot       | Save & Exit |                        |
|--------|---------------|--------------|----------|------------|-------------|------------------------|
| PCH-I  | O Configurat  | tion         |          |            |             | Item help              |
| ► SAT  | A And RST Co  | onfiguration |          |            |             |                        |
| ► HD . | Audio Configu | iration      |          |            |             | →←: Select Screen      |
|        |               |              |          |            |             | <b>↑↓: Select Item</b> |
| Wake   | On LAN        |              |          | [Disabled] | l           | Enter: Select          |
| Deep   | Sx Power Poli | cies         |          | [Enable in | S4-S5]      | +/- : Change Opt       |
| State  | After G3      |              |          | [S5 State] |             | F1: General Help       |
| Chass  | sis Intrusion |              |          | [Enable]   |             |                        |
|        |               |              |          |            |             | F2: Previous Values    |
|        |               |              |          |            |             | F3: Optimized Defaults |
|        |               |              |          |            |             | F4: Save & Reset       |
|        |               |              |          |            |             | ESC: Exit              |
|        |               |              |          |            |             |                        |

| Field Name | SATA And RST Configuration                                    |
|------------|---------------------------------------------------------------|
| Help       | SATA Device Options Settings                                  |
| Comment    | Press Enter when selected to go into the associated Sub-Menu. |

| Field Name | HD Audio Configuration                                        |
|------------|---------------------------------------------------------------|
| Help       | HD Audio Subsystem Configuration Settings                     |
| Comment    | Press Enter when selected to go into the associated Sub-Menu. |

| Field Name     | DeepSx Power Policies                    |
|----------------|------------------------------------------|
| Default Value  | [Enabled in S4-S5]                       |
| Possible Value | Enabled in S4-S5                         |
|                | Disabled                                 |
| Help           | configure the DeepSx Mode configuration. |

| Field Name     | Wake On LAN                                         |
|----------------|-----------------------------------------------------|
| Default Value  | [Disabled]                                          |
| Possible Value | Enabled                                             |
|                | Disabled                                            |
| Help           | Enabled/Disabled integrated LAN to wake the system. |

| Field Name     | State After G3                                                     |
|----------------|--------------------------------------------------------------------|
| Default Value  | [S5 State]                                                         |
| Possible Value | S0 State                                                           |
|                | S5 State                                                           |
| Help           | Specify what state to go to when power is re-applied after a power |

|                | failure (G3 state).          |  |  |
|----------------|------------------------------|--|--|
|                |                              |  |  |
| Field Name     | Chassis Intrusion            |  |  |
| Default Value  | [Enable]                     |  |  |
| Possible Value | Disable                      |  |  |
|                | Enable                       |  |  |
|                | Reset                        |  |  |
| Help           | Configure Chassis Intrusion. |  |  |

# 3.2.1 <u>SATA And RST Configuration</u>

| Main | Advanced                                                        | Chipset   | Boot | Security | Save & Exit |                        |  |  |  |
|------|-----------------------------------------------------------------|-----------|------|----------|-------------|------------------------|--|--|--|
| SATA | And RST Co                                                      | Item help |      |          |             |                        |  |  |  |
|      |                                                                 |           |      |          |             |                        |  |  |  |
| SATA | Mode Selecti                                                    | on        |      | [AHCI]   |             |                        |  |  |  |
|      |                                                                 |           |      |          |             | →←: Select Screen      |  |  |  |
|      |                                                                 |           |      |          |             | <b>↑↓: Select Item</b> |  |  |  |
|      |                                                                 |           |      |          |             | Enter: Select          |  |  |  |
|      |                                                                 |           |      |          |             | +/- : Change Opt       |  |  |  |
|      |                                                                 |           |      |          |             | F1: General Help       |  |  |  |
|      |                                                                 |           |      |          |             | F2: Previous Values    |  |  |  |
|      |                                                                 |           |      |          |             | F3: Optimized Defaults |  |  |  |
|      |                                                                 |           |      |          |             | F4: Save & Reset       |  |  |  |
|      |                                                                 |           |      |          |             | ESC: Exit              |  |  |  |
|      |                                                                 |           |      |          |             |                        |  |  |  |
|      | Version 2.18.1264. Copyright (C) 2017 American Megatrends, Inc. |           |      |          |             |                        |  |  |  |

| Field Name     | SATA Mode Selection                                            |
|----------------|----------------------------------------------------------------|
| Value          | [AHCI]                                                         |
| Possible Value | AHCI / Intel RST Premium With Intel Optane System Acceleration |
| Help           | Determines how SATA controller(s) operate.                     |

# 3.2.2 HD Audio Configuration

| Main | Advanced                                                        | Chipset   | Boot | Security | Save & Exit |                        |  |  |  |
|------|-----------------------------------------------------------------|-----------|------|----------|-------------|------------------------|--|--|--|
| HD A | Audio Subsyst                                                   | Item help |      |          |             |                        |  |  |  |
|      |                                                                 |           |      |          |             |                        |  |  |  |
| HD A | udio                                                            |           |      | [Enable] |             |                        |  |  |  |
|      |                                                                 |           |      |          |             | →←: Select Screen      |  |  |  |
|      |                                                                 |           |      |          |             | <b>↑↓: Select Item</b> |  |  |  |
|      |                                                                 |           |      |          |             | Enter: Select          |  |  |  |
|      |                                                                 |           |      |          |             | +/- : Change Opt       |  |  |  |
|      |                                                                 |           |      |          |             | F1: General Help       |  |  |  |
|      |                                                                 |           |      |          |             | F2: Previous Values    |  |  |  |
|      |                                                                 |           |      |          |             | F3: Optimized Defaults |  |  |  |
|      |                                                                 |           |      |          |             | F4: Save & Reset       |  |  |  |
|      |                                                                 |           |      |          |             | ESC: Exit              |  |  |  |
|      |                                                                 |           |      |          |             |                        |  |  |  |
|      | Version 2.18.1264. Copyright (C) 2017 American Megatrends, Inc. |           |      |          |             |                        |  |  |  |

| Field Name     | HD Audio                                        |
|----------------|-------------------------------------------------|
| Value          | [Enable]                                        |
| Possible Value | Enable / Disable                                |
| Help           | Control Detection of the HD-Audio device.       |
|                | Disabled = HDA will be unconditionally disabled |
|                | Enable = HDA will be unconditionally enabled    |

# 4. **<u>SECURITY PAGE</u>**

| Main  | Advanced                                                        | Chipset                | Security               | Boot | Save & Exit |                     |  |  |
|-------|-----------------------------------------------------------------|------------------------|------------------------|------|-------------|---------------------|--|--|
| Pass  | sword Descri                                                    | Item help              |                        |      |             |                     |  |  |
|       |                                                                 |                        |                        |      |             |                     |  |  |
| If O  | nly the Admir                                                   |                        |                        |      |             |                     |  |  |
| then  | this only lim                                                   | its access to S        | letup and is           |      |             |                     |  |  |
| only  | asked for wh                                                    |                        |                        |      |             |                     |  |  |
| If O  | NLY the User                                                    | 's password i          | s set, then thi        | s    |             |                     |  |  |
| is a  | power on pass                                                   | sword and mu           | ist be entered         | to   |             |                     |  |  |
| boot  | or enter Setu                                                   | p. In Setup th         | e User will            |      |             |                     |  |  |
| have  | Administrato                                                    | or rights              |                        |      |             |                     |  |  |
| The   | password len                                                    | gth must be            |                        |      |             |                     |  |  |
| in th | e following ra                                                  |                        |                        |      |             |                     |  |  |
| Min   | imum length                                                     |                        |                        | 3    |             |                     |  |  |
| Max   | imum length                                                     |                        |                        | 20   |             | →←: Select Screen   |  |  |
|       |                                                                 | <b>↑↓: Select Item</b> |                        |      |             |                     |  |  |
| Adn   | ninistrator Pas                                                 | ssword                 |                        |      |             | Enter: Select       |  |  |
| User  | r Password                                                      |                        |                        |      |             | +/- : Change Opt    |  |  |
|       |                                                                 |                        |                        |      |             | F1: General Help    |  |  |
| HDI   | O Security Co                                                   | onfiguration:          |                        |      |             | F2: Previous Values |  |  |
| HDI   | O Security dri                                                  |                        | F3: Optimized Defaults |      |             |                     |  |  |
|       |                                                                 | F4: Save & Reset       |                        |      |             |                     |  |  |
| ► Se  | ecure Boot                                                      | ESC: Exit              |                        |      |             |                     |  |  |
| ►B    | IOS Update                                                      |                        |                        |      |             |                     |  |  |
|       |                                                                 |                        |                        |      |             |                     |  |  |
|       |                                                                 |                        |                        |      |             |                     |  |  |
|       | Version 2.18.1264. Copyright (C) 2017 American Megatrends, Inc. |                        |                        |      |             |                     |  |  |

| Field Name | Administrator Password     |
|------------|----------------------------|
| Help       | Set Administrator Password |

| Field Name | User Password      |
|------------|--------------------|
| Help       | Set User Password. |

| Field Name | HDD Security drive                                            |
|------------|---------------------------------------------------------------|
| Help       | HDD Security Configuration for selected drive                 |
| Comment    | Press Enter when selected to go into the associated Sub-Menu. |

| Field Name | Secure Boot                                                   |
|------------|---------------------------------------------------------------|
| Help       | Secure Boot configuration                                     |
| Comment    | Press Enter when selected to go into the associated Sub-Menu. |

| Field Name | BIOS Update                                                   |
|------------|---------------------------------------------------------------|
| Help       | BIOS Update support                                           |
| Comment    | Press Enter when selected to go into the associated Sub-Menu. |

#### 4.1 HDD SECURITY

| Main      | Advanced                               | Chipset         | Security    | Boot     | Save & Exit |                        |  |  |  |
|-----------|----------------------------------------|-----------------|-------------|----------|-------------|------------------------|--|--|--|
| HDD       | Password Des                           | scription :     |             |          |             | Item help              |  |  |  |
|           |                                        |                 |             |          |             |                        |  |  |  |
| Allows    | Allows Access to Set, Modify and Clear |                 |             |          |             |                        |  |  |  |
| Hard D    | Hard Disk User Password                |                 |             |          |             |                        |  |  |  |
| And       | Master Pa                              | ssword.         |             |          |             |                        |  |  |  |
| User Pa   | ssword is ma                           | ndatory to Ei   | nable HDD s | ecurity. |             |                        |  |  |  |
| If Maste  | er password is                         | s installed (oj | ptional),   |          |             |                        |  |  |  |
| It can al | lso be used to                         | unlock the H    | IDD.        |          |             |                        |  |  |  |
| If the 'S | Set User Passy                         | word' option    | is hidden,  |          |             |                        |  |  |  |
| do pow    | er cycle to en                         | able the option | on again.   |          |             |                        |  |  |  |
|           |                                        |                 |             |          |             |                        |  |  |  |
| HDD P.    | ASSWORD (                              | CONFIGURA       | ATION:      |          |             |                        |  |  |  |
|           |                                        |                 |             |          |             | →←: Select Screen      |  |  |  |
| Security  | y Supported                            | :               | Yes         | 5        |             | <b>↑↓: Select Item</b> |  |  |  |
| Security  | y Enabled                              | :               | No          |          |             | Enter: Select          |  |  |  |
| Security  | y Locked                               | :               | No          |          |             | +/- : Change Opt       |  |  |  |
| Security  | y Frozen                               | :               | No          |          |             | F1: General Help       |  |  |  |
| HDD U     | ser Pwd Statu                          | 18 :            | NO          | T INSTA  | LLED        | F2: Previous Values    |  |  |  |
|           |                                        |                 |             |          |             | F3: Optimized Defaults |  |  |  |
| Set Use   | Set User Password F4: Save & Reset     |                 |             |          |             |                        |  |  |  |
|           | ESC: Exit                              |                 |             |          |             |                        |  |  |  |
|           |                                        |                 |             |          |             |                        |  |  |  |
|           | -                                      |                 |             |          |             |                        |  |  |  |

| Field Name | Set User Password                                                                   |
|------------|-------------------------------------------------------------------------------------|
| Help       | Set HDD User Password. *** Advisable to Power Cycle System after Setting Hard       |
|            | Disk Passwords ***. Discard or Save changes option in setup does not have any impac |
|            | on HDD when password is set or removed. If the 'Set HDD User Password' option is    |
|            | hidden out, do power cycle to enable the option again                               |

#### 4.2 SECURE BOOT

| Main Advanced Chi     | pset | Security | Boot     | Save & Exit |                        |
|-----------------------|------|----------|----------|-------------|------------------------|
| System Mode           |      | Set      | up       |             | Item help              |
|                       |      |          |          |             |                        |
| Secure Boot           |      | [Di      | sabled]  |             | →←: Select Screen      |
|                       |      | No       | t Active |             | <b>↑↓: Select Item</b> |
|                       |      |          |          |             | Enter: Select          |
| Secure Boot Mode      |      | [Cu      | istom]   |             | +/- : Change Opt       |
|                       |      |          |          |             | F1: General Help       |
| Restore Factory Keys  |      |          |          |             | F2: Previous Values    |
| ► Reset To Setup Mode |      |          |          |             | F3: Optimized Defaults |
|                       |      |          |          |             | F4: Save & Reset       |
| ► Key Management      |      |          |          |             | ESC: Exit              |
|                       |      |          |          |             |                        |

| Field Name     | Secure Boot Enable                                                                    |
|----------------|---------------------------------------------------------------------------------------|
| Default Value  | [Disabled]                                                                            |
| Possible Value | Enabled                                                                               |
|                | Disabled                                                                              |
| Help           | Secure Boot feature is active if Secure Boot is Enabled. Platform Key(PK) is enrolled |
|                | and the System is in User mode. The mode change requires platform reset               |

| Field Name     | Secure Boot Mode                                                                     |
|----------------|--------------------------------------------------------------------------------------|
| Default Value  | [Custom]                                                                             |
| Possible Value | Standard                                                                             |
|                | Custom                                                                               |
| Help           | Secure Boot mode options: Standard or Custom. In Custom mode Secure Boot Policy      |
|                | variables can be configured by a physically present user without full authentication |

| Field Name | Key Management                                                           |
|------------|--------------------------------------------------------------------------|
| Help       | Enables expert users to modify Secure Boot Policy variables without full |
|            | authentication                                                           |
| Comment    | Press Enter when selected to go into the associated Sub-Menu.            |

| Field Name | <b>Restore Factory Keys</b> |                                                   |
|------------|-----------------------------|---------------------------------------------------|
| Help       | Force System to User Mode.  | Install factory default Secure Boot key databases |

# 4.2.1 Key Management

| Main  | Advanced        | Chipset     | Security | Boot | Save & Exit |                        |
|-------|-----------------|-------------|----------|------|-------------|------------------------|
| Ven   | dor Key         |             |          |      | Valid       | Item help              |
| Fact  | tory Key Provi  | sion        |          |      | [Disabled]  |                        |
| ► Res | store Factory K | leys        |          |      |             |                        |
| ► Res | set To Setup M  | ode         |          |      |             |                        |
| ► Exp | port Secure Bo  | ot variable | s        |      |             |                        |
| ► Enr | oll Efi Image   |             |          |      |             |                        |
|       |                 |             |          |      |             |                        |
| Dev   | vice Guard read | dy          |          |      |             |                        |
| ► Rer | nove 'UEFI C.   | A' from DI  | 3        |      |             | →←: Select Screen      |
| ► Res | store DB defau  | lts         |          |      |             | <b>↑↓: Select Item</b> |
|       |                 |             |          |      |             | Enter: Select          |
| Secur | e Boot variable | e           | Size     | Key  | Key Source  | +/- : Change Opt.      |
| ► Pla | atform Key(PK   | ) (         | 0        | 0    | No Key      | F1: General Help       |
| ► Ke  | y Exchange K    | ey          | 0        | 0    | No Key      | F2: Previous Values    |
| ► Au  | thorized Signa  | tures       | 0        | 0    | No Key      | F3: Optimized Defaults |
| ► Fo  | rbidden Signat  | ures        | 0        | 0    | No Key      | F4: Save & Reset       |
| ► Au  | thorized Times  | Stamps      | 0        | 0    | No Key      | ESC: Exit              |
| ► Os  | Recovery Sign   | atures      | 0        | 0    | No Key      |                        |
|       |                 |             |          |      |             |                        |

| Field Name     | Factory Key Provision                                                                    |
|----------------|------------------------------------------------------------------------------------------|
| Default Value  | [Disabled]                                                                               |
| Possible Value | Enabled                                                                                  |
|                | Disabled                                                                                 |
| Help           | Install factory default Secure Boot keys after the platform reset and while the System i |
| -              | in Setup mode                                                                            |

| Field Name | Restore Factory Keys                                                          |
|------------|-------------------------------------------------------------------------------|
| Help       | Force System to User Mode. Install factory default Secure Boot keys databases |

| Field Name | Reset to Setup Mode                             |
|------------|-------------------------------------------------|
| Help       | Delete all Secure Boot key databases from NVRAM |

| Field Name | Export Secure Boot variables                                                    |
|------------|---------------------------------------------------------------------------------|
| Help       | Copy NVRAM content of Secure Boot variables to files in a root folder on a file |

| of steril de liee |  | system device |
|-------------------|--|---------------|
|-------------------|--|---------------|

| Field Name | Enroll Efi Image                                                                   |
|------------|------------------------------------------------------------------------------------|
| Help       | Allow the image to run in Secure Boot mode. Enroll SHA256 Hash certificate of a PE |
|            | image into Authorized Signature Database (db)                                      |

| Field Name | Remove 'UEFI CA' from DB                                                   |
|------------|----------------------------------------------------------------------------|
| Help       | Device Guard ready system must not list 'Microsoft UEFI CA' Certificate in |
|            | Authorized Signature database (db)                                         |

| Field Name | Remove DB defaults                      |
|------------|-----------------------------------------|
| Help       | Restore DB variable to factory defaults |

| Field Name    | Platform Key (PK)                                                              |  |  |  |
|---------------|--------------------------------------------------------------------------------|--|--|--|
| Default Value | Size:0, Keys, Key source: No Key                                               |  |  |  |
| Help          | Enroll Factory Defaults or load certificates from a file:                      |  |  |  |
| _             | 1. Public Key Certificate:                                                     |  |  |  |
|               | a)EFI_SIGNATURE_LIST                                                           |  |  |  |
|               | b)EFI_CERT_X509 (DER encoded)                                                  |  |  |  |
|               | c)EFI_CERT_RSA2048 (bin)                                                       |  |  |  |
|               | d)EFI_CERT_SHA256,384,512                                                      |  |  |  |
|               | 2. Authenticated UEFI Variable                                                 |  |  |  |
|               | 3.EFI PE/COFF Image(SHA256)                                                    |  |  |  |
|               | Key Source:                                                                    |  |  |  |
|               | Factory,External,Mixed                                                         |  |  |  |
| comment       | Press Enter when selected to go into the associated Sub-Menu "Key Management". |  |  |  |

| Field Name    | Key Exchange Key                                              |  |  |  |  |
|---------------|---------------------------------------------------------------|--|--|--|--|
| Default Value | Size:0, Keys, Key source: No Key                              |  |  |  |  |
| Help          | Enroll Factory Defaults or load certificates from a file:     |  |  |  |  |
|               | 1. Public Key Certificate:                                    |  |  |  |  |
|               | a)EFI_SIGNATURE_LIST                                          |  |  |  |  |
|               | b)EFI_CERT_X509 (DER encoded)                                 |  |  |  |  |
|               | c)EFI_CERT_RSA2048 (bin)                                      |  |  |  |  |
|               | d)EFI_CERT_SHA256,384,512                                     |  |  |  |  |
|               | 2. Authenticated UEFI Variable                                |  |  |  |  |
|               | 3.EFI PE/COFF Image(SHA256)                                   |  |  |  |  |
|               | Key Source:                                                   |  |  |  |  |
|               | Factory,External,Mixed                                        |  |  |  |  |
| comment       | Press Enter when selected to go into the associated Sub-Menu. |  |  |  |  |

| Field Name    | Authorized Signature                                      |  |
|---------------|-----------------------------------------------------------|--|
| Default Value | Size:0, Keys, Key source: No Key                          |  |
| Help          | Enroll Factory Defaults or load certificates from a file: |  |
|               | 1. Public Key Certificate:                                |  |
|               | a)EFI_SIGNATURE_LIST                                      |  |
|               | b)EFI_CERT_X509 (DER encoded)                             |  |

|         | c)EFI_CERT_RSA2048 (bin)                                      |
|---------|---------------------------------------------------------------|
|         | d)EFI_CERT_SHA256,384,512                                     |
|         | 2. Authenticated UEFI Variable                                |
|         | 3.EFI PE/COFF Image(SHA256)                                   |
|         | Key Source:                                                   |
|         | Factory,External,Mixed                                        |
| comment | Press Enter when selected to go into the associated Sub-Menu. |

| Field Name    | Forbidden Signature                                           |  |  |  |
|---------------|---------------------------------------------------------------|--|--|--|
| Default Value | Size:0, Keys, Key source: No Key                              |  |  |  |
| Help          | Enroll Factory Defaults or load certificates from a file:     |  |  |  |
|               | 1. Public Key Certificate:                                    |  |  |  |
|               | a)EFI_SIGNATURE_LIST                                          |  |  |  |
|               | b)EFI_CERT_X509 (DER encoded)                                 |  |  |  |
|               | c)EFI_CERT_RSA2048 (bin)                                      |  |  |  |
|               | d)EFI_CERT_SHA256,384,512                                     |  |  |  |
|               | 2. Authenticated UEFI Variable                                |  |  |  |
|               | 3.EFI PE/COFF Image(SHA256)                                   |  |  |  |
|               | Key Source:                                                   |  |  |  |
|               | Factory,External,Mixed                                        |  |  |  |
| comment       | Press Enter when selected to go into the associated Sub-Menu. |  |  |  |

| Field Name    | Authorized TimeStamps                                         |  |  |  |
|---------------|---------------------------------------------------------------|--|--|--|
| Default Value | Size:0, Keys, Key source: No Key                              |  |  |  |
| Help          | Enroll Factory Defaults or load certificates from a file:     |  |  |  |
|               | 1. Public Key Certificate:                                    |  |  |  |
|               | a)EFI_SIGNATURE_LIST                                          |  |  |  |
|               | b)EFI_CERT_X509 (DER encoded)                                 |  |  |  |
|               | c)EFI_CERT_RSA2048 (bin)                                      |  |  |  |
|               | d)EFI_CERT_SHA256,384,512                                     |  |  |  |
|               | 2. Authenticated UEFI Variable                                |  |  |  |
|               | 3.EFI PE/COFF Image(SHA256)                                   |  |  |  |
|               | Key Source:                                                   |  |  |  |
|               | Factory,External,Mixed                                        |  |  |  |
| comment       | Press Enter when selected to go into the associated Sub-Menu. |  |  |  |

| Field Name    | OsRecovery Signatures                                         |  |  |  |  |
|---------------|---------------------------------------------------------------|--|--|--|--|
| Default Value | Size:0, Keys, Key source: No Key                              |  |  |  |  |
| Help          | Enroll Factory Defaults or load certificates from a file:     |  |  |  |  |
|               | 1. Public Key Certificate:                                    |  |  |  |  |
|               | a)EFI_SIGNATURE_LIST                                          |  |  |  |  |
|               | b)EFI_CERT_X509 (DER encoded)                                 |  |  |  |  |
|               | c)EFI_CERT_RSA2048 (bin)                                      |  |  |  |  |
|               | d)EFI_CERT_SHA256,384,512                                     |  |  |  |  |
|               | 2. Authenticated UEFI Variable                                |  |  |  |  |
|               | 3.EFI PE/COFF Image(SHA256)                                   |  |  |  |  |
|               | Key Source:                                                   |  |  |  |  |
|               | Factory,External,Mixed                                        |  |  |  |  |
| comment       | Press Enter when selected to go into the associated Sub-Menu. |  |  |  |  |

## 4.3 **BIOS UPDATE**

| Main    | Advanced                                                        | Chipset        | Security      | Boot    | Save & Exit |                        |
|---------|-----------------------------------------------------------------|----------------|---------------|---------|-------------|------------------------|
| ► Path  | for ROM Ima                                                     | age            |               |         |             | Item help              |
|         |                                                                 |                |               |         |             |                        |
| Notice  | :                                                               |                |               |         |             |                        |
| ROM     | mage must in                                                    | the root fold  | er of storage | device. |             | →←: Select Screen      |
| File na | me must mate                                                    | ch with curren | nt BIOS proje | ect.    |             | <b>↑↓: Select Item</b> |
|         |                                                                 |                |               |         |             | Enter: Select          |
|         |                                                                 |                |               |         |             | +/- : Change Opt       |
|         |                                                                 |                |               |         |             | F1: General Help       |
|         |                                                                 |                |               |         |             | F2: Previous Values    |
|         |                                                                 |                |               |         |             | F3: Optimized Defaults |
|         |                                                                 |                |               |         |             | F4: Save & Reset       |
|         |                                                                 |                |               |         |             | ESC: Exit              |
|         |                                                                 |                |               |         |             |                        |
|         | Version 2.18.1264. Copyright (C) 2017 American Megatrends, Inc. |                |               |         | ds, Inc.    |                        |

| Field Name | Path for ROM Image                        |
|------------|-------------------------------------------|
| Help       | Enter the path to the Secure flash option |

#### 5. **<u>BOOT PAGE</u>**

| Main  | Advanced        | Chipset             | Security  | Boot              | Save & Exit    |                                         |
|-------|-----------------|---------------------|-----------|-------------------|----------------|-----------------------------------------|
| Boot  | Configuratio    | on                  |           |                   |                | Item help                               |
| Setup | Prompt Time     | eout                |           | 1                 |                |                                         |
| Booti | ap NumLock      | State               |           | [On]              |                |                                         |
|       |                 |                     |           |                   |                |                                         |
| FIYE  | ΤΟ ΒΟΟΤ ΟΙ      | RDFR Prior          | itios     |                   |                | Select Screen                           |
| Root  | Option $#1$     |                     | lites     | IUSBE             | Hoppyl         | ↑ : Select Item                         |
| Boot  | Option $#2$     |                     |           |                   | VD1            | ↓. Sciect Item<br>Enter: Select         |
| Boot  | Option $#2$     |                     |           |                   | נסי<br>וחעק/ח? | Liner. Select                           |
| Boot  | Option #4       |                     |           | [USD (<br>[Hord I |                | F1: Conoral Holn                        |
| Boot  | Option #5       |                     |           |                   |                | F1. General Help<br>F2. Provious Voluos |
| Boot  | Option #6       |                     |           |                   | Hard Dick]     | F2: Optimized Defaults                  |
| Boot  | Option #7       |                     |           |                   | rk]            | FJ: Sava & Desat                        |
| DOOL  | Option #7       |                     |           | Includ            | лкј            | F4. Save & Resel                        |
| ► USI | B Floppy Drive  | BBS Priorities      |           |                   |                | ESC. EXIL                               |
| ► CD  | ROM/DVD Driv    | ve BBS Prioriti     | es        |                   |                |                                         |
| ► USI | B CDROM/DVI     | D Drive BBS P       | riorities |                   |                |                                         |
| Har   | d Disk Drive BI | BS Priorities       |           |                   |                |                                         |
| ► USI | B Key Drive BB  | <b>S</b> Priorities |           |                   |                |                                         |
| ► USI | B Hard Disk Dri | ive BBS Priorit     | ies       |                   |                |                                         |
| ► USI | B Lan Drive BB  | S Priorities        |           |                   |                |                                         |
| Net   | work Drive BBS  | S Priorities        |           |                   |                |                                         |
|       |                 |                     |           |                   |                |                                         |
|       |                 |                     |           |                   |                |                                         |

| Field Name     | Setup Prompt Timeout                                              |
|----------------|-------------------------------------------------------------------|
| Default Value  | 1                                                                 |
| Possible Value | 1~65535                                                           |
| Help           | Number of seconds to wait for setup activation key. 65535(0xFFFF) |
|                | means indefinite waiting.                                         |

| Field Name     | Bootup NumLock State              |
|----------------|-----------------------------------|
| Default Value  | [On]                              |
| Possible Value | On                                |
|                | Off                               |
| Help           | Select the keyboard NumLock state |

| Field Name     | Boot Option #1                                          |
|----------------|---------------------------------------------------------|
| Default Value  | [USB Floppy]                                            |
| Possible Value | USB Floppy, CD/DVD, USB CD/DVD, Hard Disk, USB Key, USB |
|                | Hard Disk, Network, Disable                             |
| Help           | Sets the system boot order                              |

| Field Name     | Boot Option #2                                          |
|----------------|---------------------------------------------------------|
| Default Value  | [CD/DVD]                                                |
| Possible Value | USB Floppy, CD/DVD, USB CD/DVD, Hard Disk, USB Key, USB |
|                | Hard Disk, Network, Disable                             |
| Help           | Sets the system boot order                              |

| Field Name     | Boot Option #3                                          |
|----------------|---------------------------------------------------------|
| Default Value  | [USB CD/DVD]                                            |
| Possible Value | USB Floppy, CD/DVD, USB CD/DVD, Hard Disk, USB Key, USB |
|                | Hard Disk, Network, Disable                             |
| Help           | Sets the system boot order                              |

| Field Name     | Boot Option #4                                          |
|----------------|---------------------------------------------------------|
| Default Value  | [Hard Disk]                                             |
| Possible Value | USB Floppy, CD/DVD, USB CD/DVD, Hard Disk, USB Key, USB |
|                | Hard Disk, Network, Disable                             |
| Help           | Sets the system boot order                              |

| Field Name     | Boot Option #5                                          |
|----------------|---------------------------------------------------------|
| Default Value  | [USB Key]                                               |
| Possible Value | USB Floppy, CD/DVD, USB CD/DVD, Hard Disk, USB Key, USB |
|                | Hard Disk, Network, Disable                             |
| Help           | Sets the system boot order                              |

| Field Name     | Boot Option #6                                          |
|----------------|---------------------------------------------------------|
| Default Value  | [USB Hard Disk]                                         |
| Possible Value | USB Floppy, CD/DVD, USB CD/DVD, Hard Disk, USB Key, USB |
|                | Hard Disk, Network, Disable                             |
| Help           | Sets the system boot order                              |

| Field Name     | Boot Option #7                                          |
|----------------|---------------------------------------------------------|
| Default Value  | [Network]                                               |
| Possible Value | USB Floppy, CD/DVD, USB CD/DVD, Hard Disk, USB Key, USB |
|                | Hard Disk, Network, Disable                             |
| Help           | Sets the system boot order                              |

| Field Name | USB Floppy Drive BBS Priorities                                     |
|------------|---------------------------------------------------------------------|
| Help       | Specifies the Boot Device Priority sequence from available UEFI USB |
|            | Floppy                                                              |
| Comment    | Press Enter when selected to go into the associated Sub-Menu.       |

| Field Name | CDROM/DVD Drive BBS Priorities                                |
|------------|---------------------------------------------------------------|
| Help       | Specifies the Boot Device Priority sequence from available    |
|            | CDROM/DVD                                                     |
| Comment    | Press Enter when selected to go into the associated Sub-Menu. |

| Field Name | USB CD/DVD ROM Drive BBS Priorities                                 |
|------------|---------------------------------------------------------------------|
| Help       | Specifies the Boot Device Priority sequence from available UEFI USB |
| Comment    | Press Enter when selected to go into the associated Sub-Menu.       |

| Field Name | USB Hard Disk Drive BBS Priorities                                  |
|------------|---------------------------------------------------------------------|
| Help       | Specifies the Boot Device Priority sequence from available UEFI USB |
|            | Hard Disk                                                           |
| Comment    | Press Enter when selected to go into the associated Sub-Menu.       |

| Field Name | USB KEY Drive BBS Priorities                                        |
|------------|---------------------------------------------------------------------|
| Help       | Specifies the Boot Device Priority sequence from available UEFI USB |
|            | Key Drives.                                                         |
| Comment    | Press Enter when selected to go into the associated Sub-Menu.       |

| Field Name | Hard Disk Drive BBS Priorities                                       |
|------------|----------------------------------------------------------------------|
| Help       | Specifies the Boot Device Priority sequence from available UEFI Hard |
|            | Disk Drives.                                                         |
| Comment    | Press Enter when selected to go into the associated Sub-Menu.        |

| Field Name | NETWORK Drive BBS Priorities                                             |
|------------|--------------------------------------------------------------------------|
| Help       | Specifies the Boot Device Priority sequence from available UEFI NETWORK. |
| Comment    | Press Enter when selected to go into the associated Sub-Menu.            |

| Main | Advanced    | Chipset        | Security       | Boot              | Save & Exit       |                        |
|------|-------------|----------------|----------------|-------------------|-------------------|------------------------|
| Boo  | t Option #1 |                | [Boo           | t Device          | Name 1]           | Item help              |
| Boo  | t Option #2 |                | [Boo           | t Device          | Name 2]           |                        |
|      |             |                |                |                   |                   | →←: Select Screen      |
|      |             |                |                |                   |                   | <b>↑↓: Select Item</b> |
|      |             |                |                |                   |                   | Enter: Select          |
|      |             |                |                |                   |                   | +/- : Change Opt       |
|      |             |                |                |                   |                   | F1: General Help       |
|      |             |                |                |                   |                   | F2: Previous Values    |
|      |             |                |                |                   |                   | F3: Optimized Defaults |
|      |             |                |                |                   |                   | F4: Save & Reset       |
|      |             |                |                |                   |                   | ESC: Exit              |
|      |             |                |                |                   |                   |                        |
|      |             | Version 2.18.1 | 264. Copyright | (C) <b>2017</b> A | American Megatren | ds, Inc.               |

#### 5.1 (LIST BOOT DEVICE TYPE) DRIVE BBS PRIORITIES

| Field Name     | Boot Option #1                  |
|----------------|---------------------------------|
| Default Value  |                                 |
| Possible Value | Boot Device Name 1 of this type |
| Help           | Sets the system boot order      |

| Field Name     | Boot Option #2                  |
|----------------|---------------------------------|
| Default Value  |                                 |
| Possible Value | Boot Device Name 2 of this type |
| Help           | Sets the system boot order      |

# 7. SAVE & EXIT PAGE

| Main  | Advanced     | Chipset        | Security      | Boot          | Save & Exit       |                        |
|-------|--------------|----------------|---------------|---------------|-------------------|------------------------|
| Save  | Options      |                |               |               |                   | Item help              |
| Disca | rd Changes a | nd Exit        |               |               |                   |                        |
| Save  | Changes and  | Reset          |               |               |                   |                        |
| Disca | rd Changes a | nd Reset       |               |               |                   |                        |
|       |              |                |               |               |                   |                        |
| Resto | re Defaults  |                |               |               |                   |                        |
|       |              |                |               |               |                   | →←: Select Screen      |
|       |              |                |               |               |                   | <b>↑↓: Select Item</b> |
|       |              |                |               |               |                   | Enter: Select          |
|       |              |                |               |               |                   | +/- : Change Opt       |
|       |              |                |               |               |                   | F1: General Help       |
|       |              |                |               |               |                   | F2: Previous Values    |
|       |              |                |               |               |                   | F3: Optimized Defaults |
|       |              |                |               |               |                   | F4: Save & Reset       |
|       |              |                |               |               |                   | ESC: Exit              |
|       |              |                |               |               |                   |                        |
|       |              |                |               |               |                   |                        |
|       |              | Version 2.18.1 | 264. Copyrigh | nt (C) 2017 A | merican Megatreno | ls, Inc.               |

| Field Name | Discard Changes and Exit                      |
|------------|-----------------------------------------------|
| Help       | Exit system setup without saving any changes. |

| Field Name | Save Changes and Reset                     |
|------------|--------------------------------------------|
| Help       | Reset the system after saving the changes. |

| Field Name | Discard Changes and Rest                       |
|------------|------------------------------------------------|
| Help       | Reset system setup without saving any changes. |

| Field Name | Restore Defaults                                       |  |
|------------|--------------------------------------------------------|--|
| Help       | Restore/Load Default values for all the setup options. |  |

# 8. <u>RECOVERY PAGE</u> (ACTIVE FOR 4.3 SECURE FLASH UPDATE ONLY)

| Main   | Advanced                                                        | Chipset     | Security | Boot       | Save & Exit | Recovery               |
|--------|-----------------------------------------------------------------|-------------|----------|------------|-------------|------------------------|
| Please | e select block                                                  | you want to | update   |            |             | Item help              |
| Reset  | NVRAM                                                           |             |          | [Disabled] | l           |                        |
|        |                                                                 |             |          |            |             |                        |
| ► Pro  | cess with flas                                                  | sh update   |          |            |             |                        |
|        |                                                                 |             |          |            |             |                        |
|        |                                                                 |             |          |            |             | →←: Select Screen      |
|        |                                                                 |             |          |            |             | <b>↑↓: Select Item</b> |
|        |                                                                 |             |          |            |             | Enter: Select          |
|        |                                                                 |             |          |            |             | +/- : Change Opt       |
|        |                                                                 |             |          |            |             | F1: General Help       |
|        |                                                                 |             |          |            |             | F2: Previous Values    |
|        |                                                                 |             |          |            |             | F3: Optimized Defaults |
|        |                                                                 |             |          |            |             | F4: Save & Reset       |
|        |                                                                 |             |          |            |             | ESC: Exit              |
|        |                                                                 |             |          |            |             |                        |
|        |                                                                 |             |          |            |             |                        |
|        | Version 2.18.1264. Copyright (C) 2017 American Megatrends, Inc. |             |          |            |             |                        |

| Field Name     | Reset NVRAM                                      |  |
|----------------|--------------------------------------------------|--|
| Default Value  | [Disabled]                                       |  |
| Possible Value | Enabled                                          |  |
|                | Disabled                                         |  |
| Help           | Set this option to reset NVRAM to default values |  |

| Field Name | Process with flash update         |
|------------|-----------------------------------|
| Help       | Select this to start flash update |